# cisco.

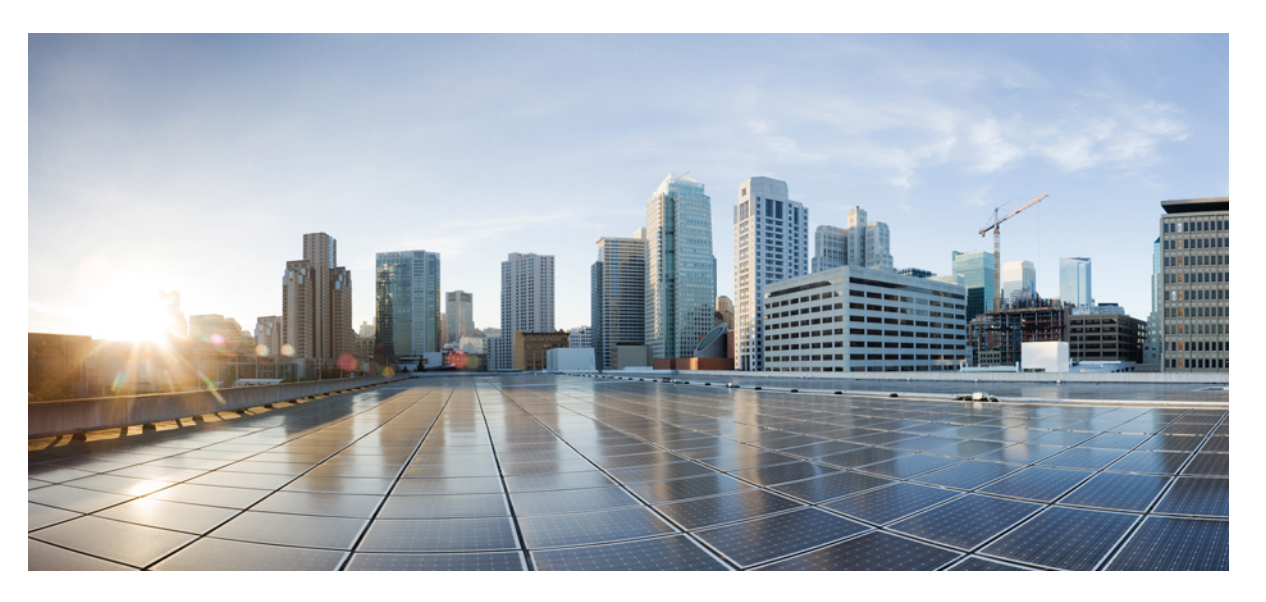

### Cisco Cyber Vision Network Sensor Installation Guide for Cisco IC3000, Release 4.1.0

First Published: 2021-01-01 Last Modified: 2021-01-01

### **Americas Headquarters**

Cisco Systems, Inc. 170 West Tasman Drive San Jose, CA 95134-1706 USA http://www.cisco.com Tel: 408 526-4000 800 553-NETS (6387) Fax: 408 527-0883

 $^{\odot}$  2019–2021 Cisco Systems, Inc. All rights reserved.

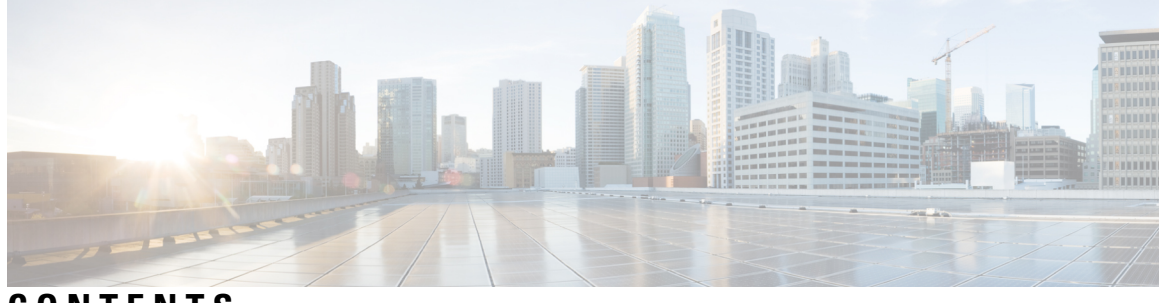

CONTENTS

| CHAPTER 1 | About this documentation 1                                      |
|-----------|-----------------------------------------------------------------|
|           | Document purpose 1                                              |
|           | Warnings and notices 1                                          |
| CHAPTER 2 | Overview 3                                                      |
| CHAPTER 3 | Cisco IC3000 front view 5                                       |
| CHAPTER 4 | Connect the Cisco IC3000 7                                      |
| CHAPTER 5 | Connect to the with the serial console 9                        |
| CHAPTER 6 | Installation procedures 13                                      |
|           | Sensor management extension installation <b>13</b>              |
|           | Requirements 13                                                 |
|           | Retrieve the sensor management extension file 14                |
|           | Install the sensor management extension 14                      |
|           | Check the Cisco IC3000 firmware version <b>16</b>               |
|           | Check the MGMT interface IP address <b>16</b>                   |
|           | Test connectivity between Cisco IC3000 and IOx Local Manager 17 |
|           | Create a sensor in Cisco Cyber Vision <b>18</b>                 |
|           | Configure the sensor <b>19</b>                                  |
|           | Manual installation 22                                          |
|           | Requirements 22                                                 |
|           | Configure the Cisco IC3000 23                                   |
|           | Prepare and import the provisioning package 27                  |

Enable Active Discovery 28

Manual installation without USB (Local Manager access) 30

Requirements 30

Configure the Cisco IC3000 **31** 

Access the Local manager 35

Install the sensor virtual application 36

Configure the sensor virtual application **38** 

Import the provisioning package 40

Reboot the Cisco IC3000 **42** 

Enable Active Discovery 42

#### CHAPTER 7 Upgrade procedures 45

Upgrade through the Local Manager **45** Upgrade with the combined update file **49** 

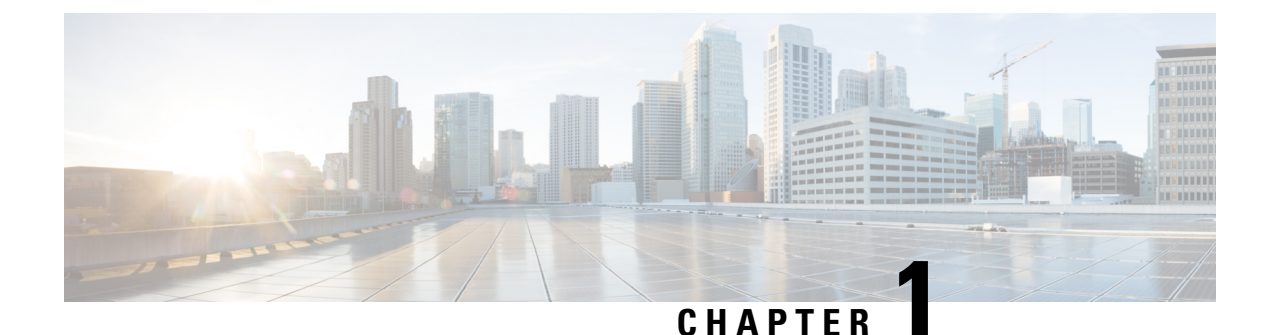

## About this documentation

- Document purpose, on page 1
- Warnings and notices, on page 1

### **Document purpose**

This installation guide describes how to perform a clean installation of Cisco Cyber Vision on a Cisco IC3000 Industrial Compute Gateway.

This documentation is applicable to system version 4.1.0.

## Warnings and notices

This manual contains notices you have to observe to ensure your personal safety as well as to prevent damage to property.

The notices referring to your personal safety and to your property damage are highlighted in the manual by a safety alert symbol described below. These notices are graded according to the degree of danger.

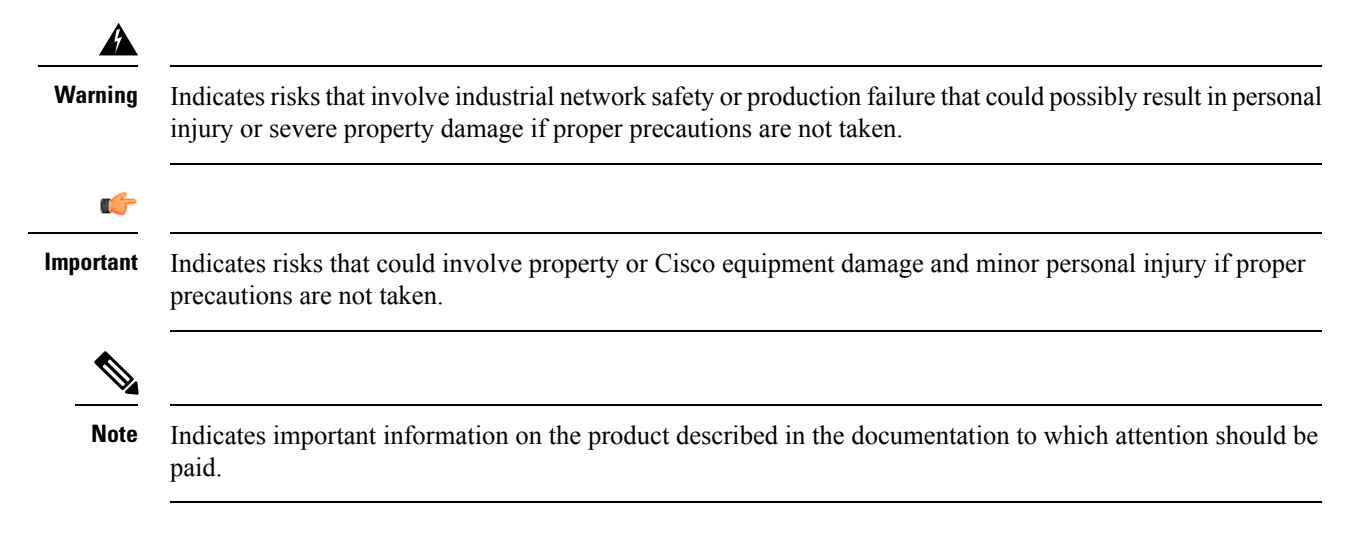

I

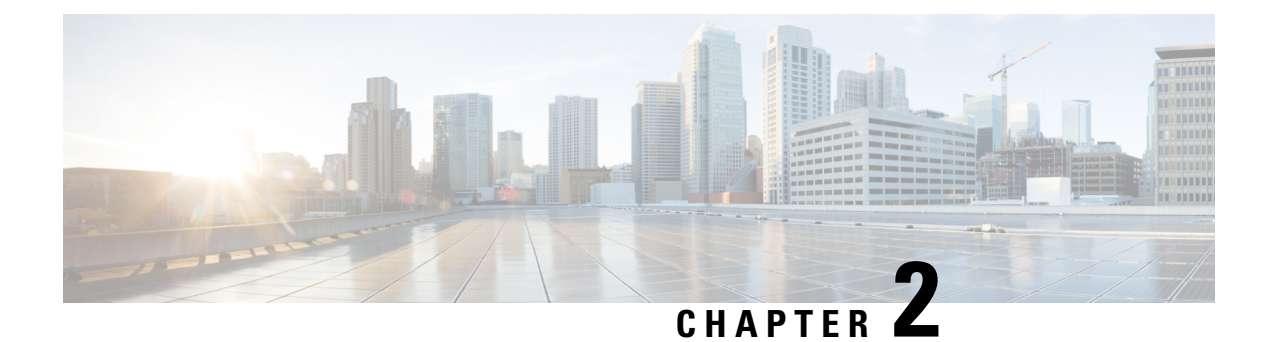

## **Overview**

• Overview, on page 3

### **Overview**

The Cisco IC3000 Industrial Compute Gateway is an edge computing platform which extends the cloud computing paradigm to the edge of the network. The Cisco IC3000 captures traffic in SPAN mode. It contains 2 RJ45 10/100/1000 BaseT connectors ports and 2 SFP fiber ports to connect switches in port mirroring.

To enroll the Cisco IC3000 in Cisco Cyber Vision, take a moment to look at the Cisco IC3000 front view, then start by Connect the Cisco IC3000, and proceed with one of the installation methods available:

- Use Sensor management extension installation available on cisco.com (recommended).
- Perform a Manual installation.
- Perform a Manual installation without USB (Local Manager access).

To upgrade the Cisco IC3000, refer to one of the methods available:

- Use the Upgrade with the combined update file.
- If the sensor management was used to deploy the sensor, use the redeploy button from the sensor popup.
- Upgrade through the CLI.

Overview

I

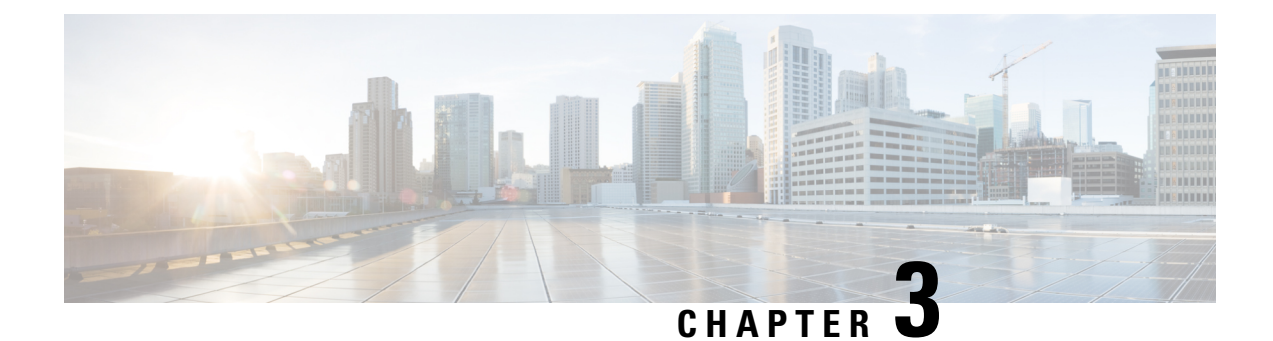

## **Cisco IC3000 front view**

• Cisco IC3000 front view, on page 5

## **Cisco IC3000 front view**

Before starting, take a moment to note and unscrew the following parts you're going to use during the procedure.

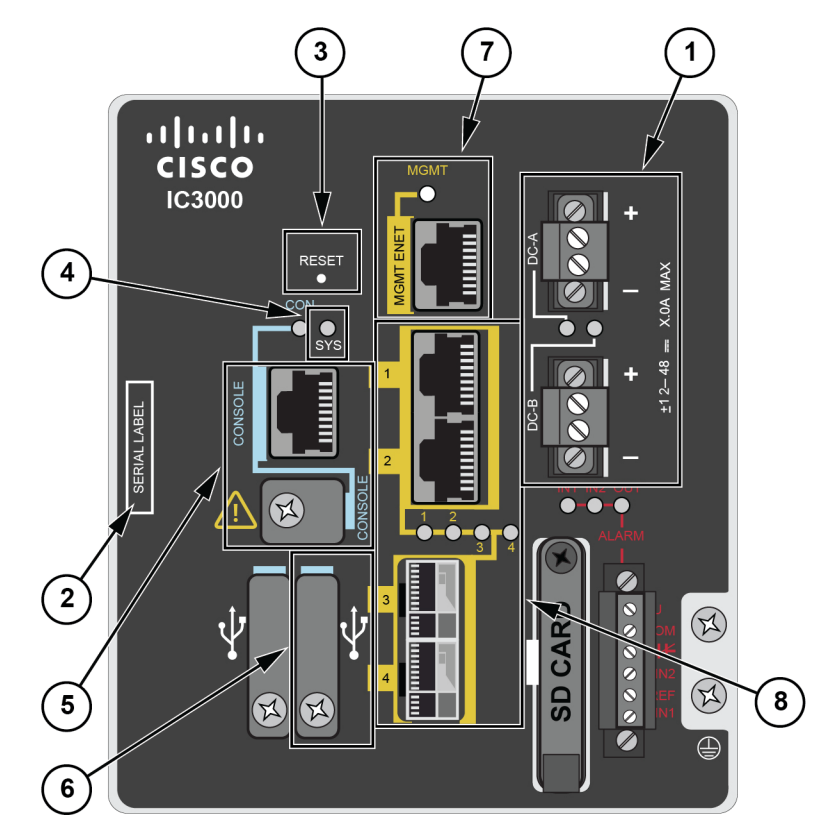

- DC-in connectors (1)
- Serial number (2)
- Reset pinhole (3)

- SYS LED (4)
- Console connectors (5): RJ-45 and mini-USB
- USB port 2 (6)
- MGMT Ethernet port (7): Local Manager and Collection network interfaces
- Industrial Network Interfaces (8): 2x RJ45 10/100/1000 BaseT connectors and 2x SFP fiber ports

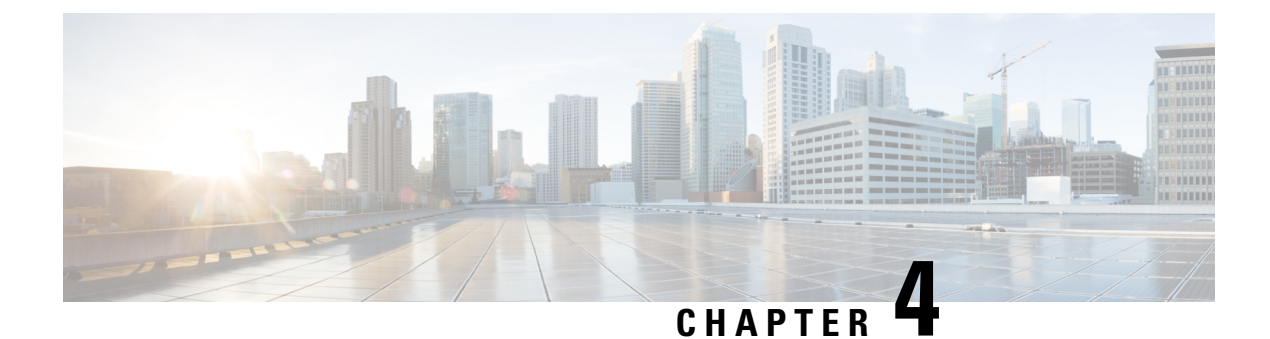

## **Connect the Cisco IC3000**

• Connect the Cisco IC3000, on page 7

## **Connect the Cisco IC3000**

The Cisco IC3000 contains 4 independent ports which can be used to capture in SPAN mode or to do active scanning on the network. Depending on the port usage the corresponding switch port must have the right configuration (SPAN or access).

The Cisco IC3000's Industrial network interface to do the dPI is to be connected to **switches configured in port mirroring only**.

To connect the network interfaces to the Cisco IC3000:

#### Procedure

- **Step 1** Connect the Collection network interface (IC3000 to Center) to the MGMT ENET port (1).
- **Step 2** Connect the Industrial network interface (IC3000 to on-site switches) to ports 1, 2, 3, 4 (up to 4 switches configured in port mirroring or access depending on the port usage).
- Ports 1 and 2 are RJ45 10/100/1000 BaseT Connectors (2).
  - Ports 3 and 4 are SFP fiber ports (3).

I

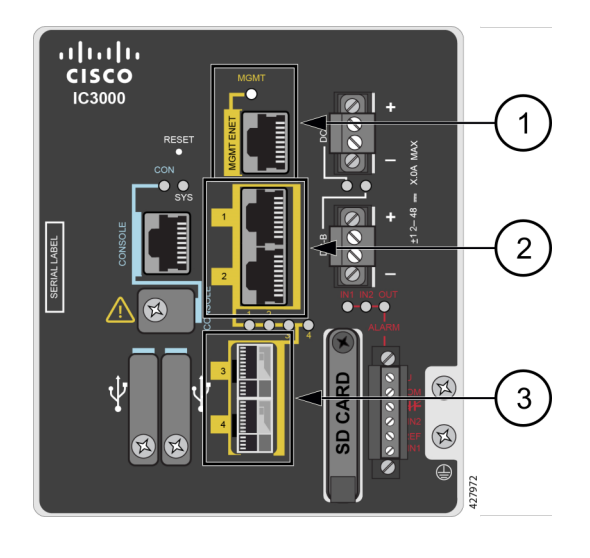

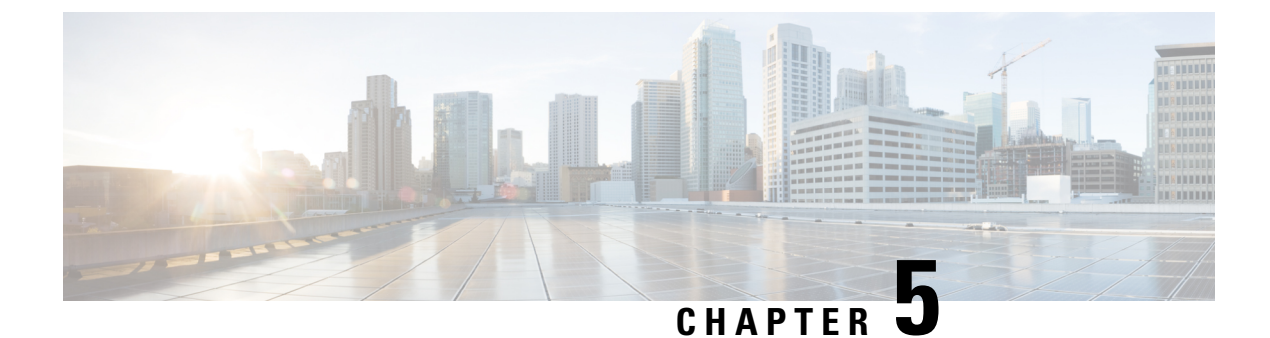

## **Connect to the with the serial console**

• Connect to the Cisco IC3000 with the serial console, on page 9

## **Connect to the Cisco IC3000 with the serial console**

This section describes how to establish a connection to the Cisco IC3000 from Windows 10 using PuTTY. It is required to perform a sensor management extension installation and to enable Active Discovery (optional) when performing a manual installation.

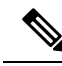

Note

This procedure will also work for other versions of Windows.

#### **Requirements:**

- A RJ45 or mini USB console cable.
- A serial console emulator, like PuTTY.

To connect a console to the Cisco IC3000:

#### Procedure

**Step 1** Download and install on your computer a serial console emulator like PuTTY. Refer to its own documentation to use it.

**Step 2** Connect your computer to the Cisco IC3000 through its serial port using the RJ45 or mini USB console cable. If you are using **Windows**, you need to identify to which COM port the console is connected.

To identify the COM port:

Step 3 Right click on the Windows Start icon and select "Device Manager".

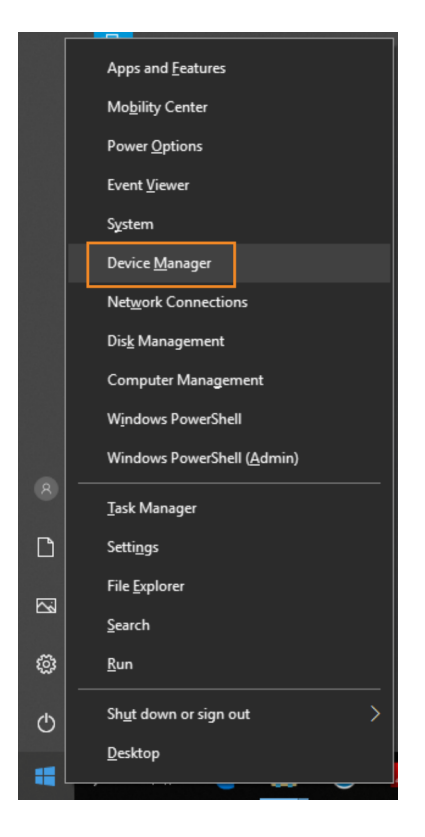

**Step 4** Scroll down and click "Ports (COM & LPT)" menu. The COM number appears.

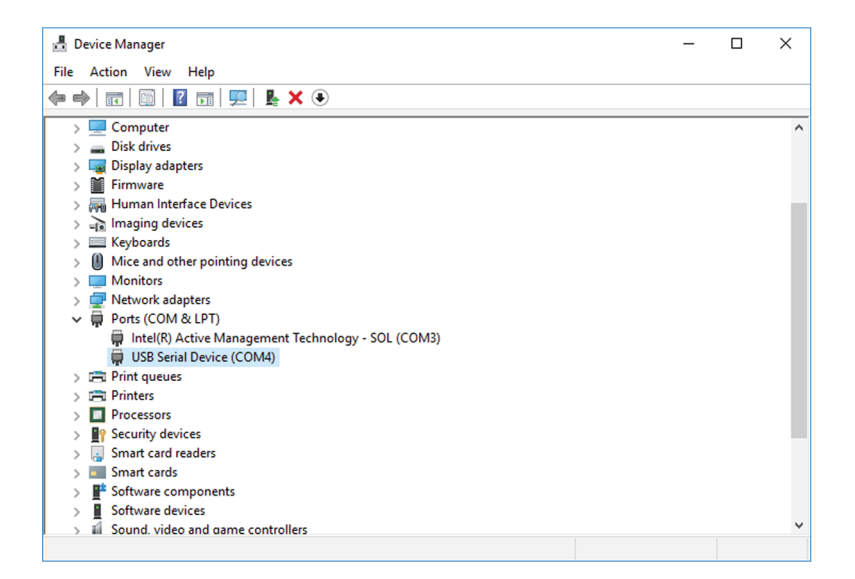

To start a connection to the Cisco IC3000:

- **Step 5** Make sure there is no USB drive plugged into the Cisco IC3000.
- **Step 6** Disconnect the Cisco IC3000 from the DC Current source.
- **Step 7** Open PuTTY.

The following screen appears:

| 🕵 PuTTY Configuration                                                                                                    |                                                                                                    | ?                                            | Х  |
|----------------------------------------------------------------------------------------------------|----------------------------------------------------------------------------------------------------|----------------------------------------------|----|
| Category:                                                                                                    |                                                                                                    |                                              |    |
| Session     Logging     Terminal     Keyboard     Bel     Features     Window     Appearance     Behaviour     Translation     S-Selection     Column | Basic options for your PuTTY se<br>Specify the destination you want to conne<br>Serial line<br>[COM4]<br>Connection type:<br>Cad, save or delete a stored session<br>Saved Sessions | ssion<br>ct to<br>Speed<br>9600<br>1 • Seria | al |
| Connection     Onnection     Onnection     Proxy     Telnet     Rlogin     SSH                                                                        | Default Settings                                                                                                    | Load<br>Save<br>Delete                       |    |
| Serial                                                                                                    | Close window on exit:<br>Always Never  Only on cl                                                                                                    | ean exit                                     |    |

**Step 8** Select Serial for the Connection type.

- Step 9Enter "COM<number>" into the serial line field.Set speed at 9600.
- **Step 10** Click Open to display the shell prompt for PuTTY.
- **Step 11** Connect the Cisco IC3000 to the DC current source.

Wait a few moments. When booting is complete, the shell prompt will ask you to press return to start. The connection has established with success.

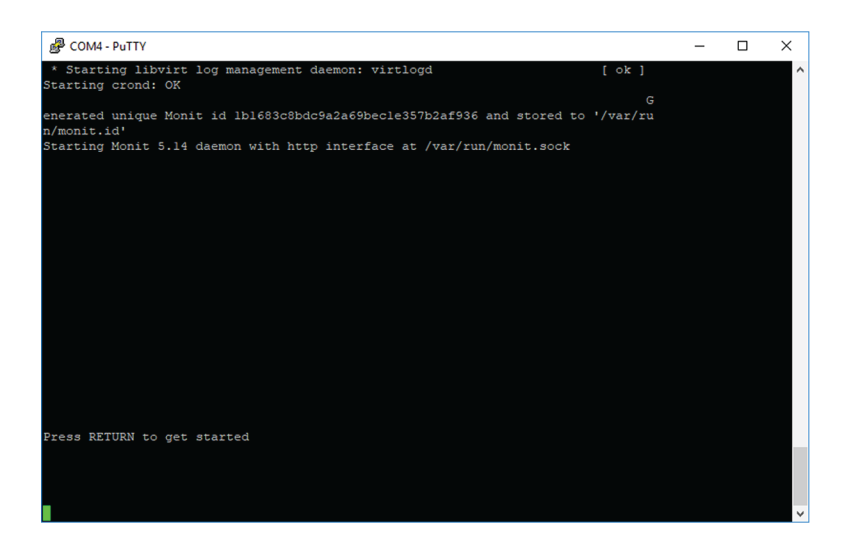

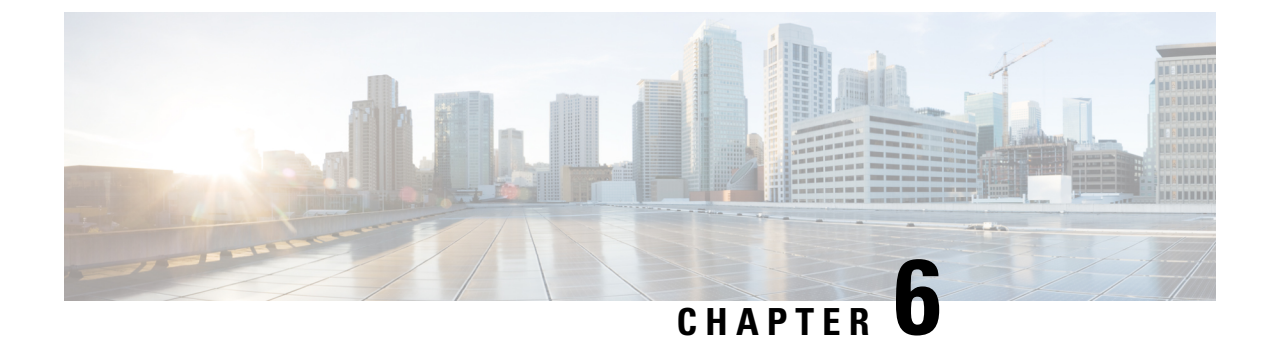

## **Installation procedures**

- Sensor management extension installation, on page 13
- Manual installation, on page 22
- Manual installation without USB (Local Manager access), on page 30

### Sensor management extension installation

This section explains how to install the Cisco IC3000 thanks to the sensor management extension. You will:

- 1. Retrieve the sensor management extension on cisco.com.
- 2. Install the sensor management extension on Cisco Cyber Vision.
- **3.** Connect to the Cisco IC3000 with the serial console and check its firmware version and management interface IP address.
- **4.** Create a new sensor on Cisco Cyber Vision through the Cisco device deployment and proceed to its configuration.

### **Requirements**

The hardware must have an access set to the Local Manager and to the CLI (ssh or console port).

#### **Required material and information:**

- An Admin or Product access to Cisco Cyber Vision.
- The network information of the Collection network interface (IP address, subnet mask and gateway).
- A RJ45 or mini USB console cable.
- A serial console emulator, like PuTTY.

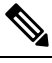

**Note** To be able to use the Cisco Cyber Vision sensor management extension, an IP address reachable by the Center Collection interface must be set on the Collection VLAN.

### Retrieve the sensor management extension file

- 1. On cisco.com, navigate to Cisco Cyber Vision's Software Download page.
- **2.** Download Cisco Cyber Vision Sensor Management Extension for IoX sensor setup. Version of the extension must be the same as the version of the center.

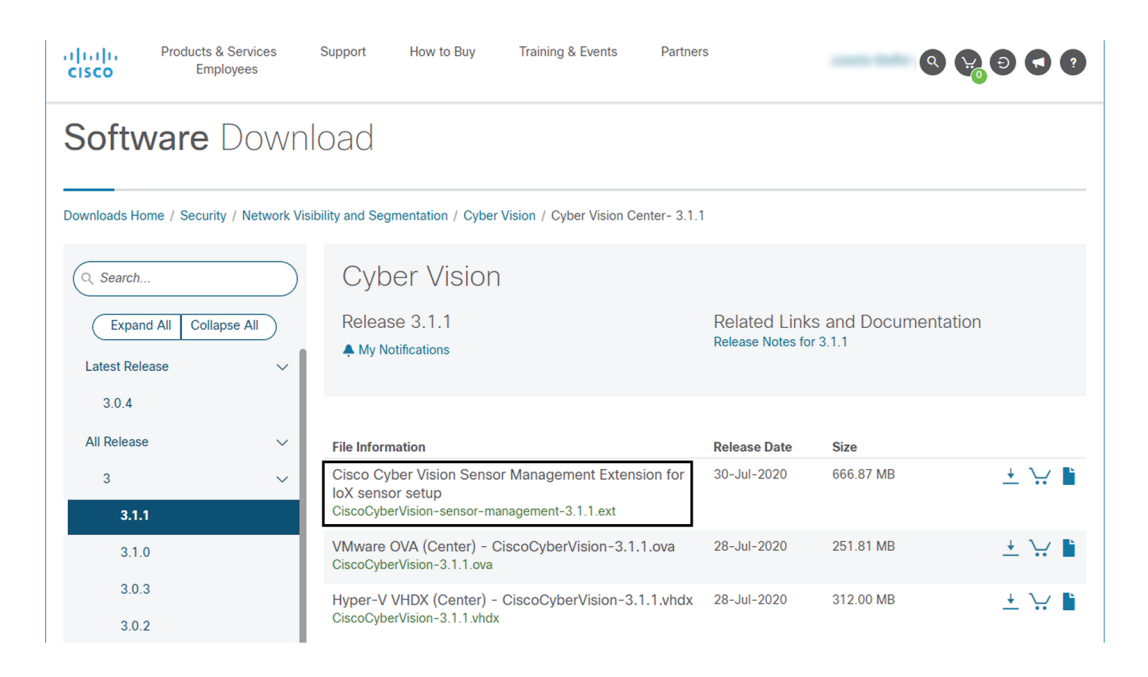

### Install the sensor management extension

- 1. In Cisco Cyber Vision, navigate to Admin > Extensions.
- 2. Click Import extension file and select CiscoCyberVision-sensor-management-<version>.ext.

L

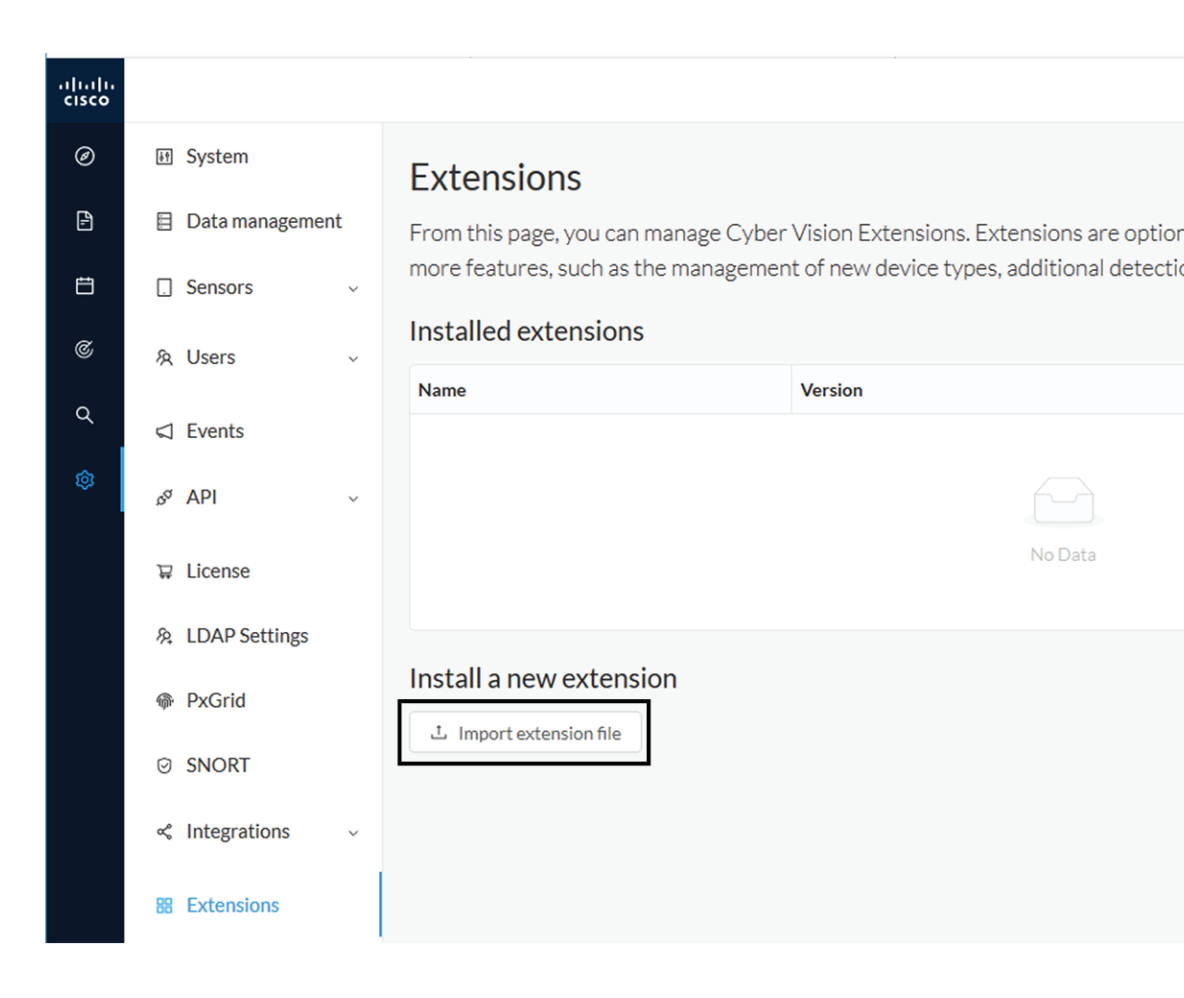

The file upload takes a few minutes.

#### Extensions

From this page, you can manage Cyber Vision Extensions. Extensions are optional add-ons to Cyber Vision Center which provide more features, such as the management of new device types, additional detection engines, or integrations with external services.

#### Installation

Uploading... Please do not quit or refresh the page.

#### **Extensions**

From this page, you can manage Cyber Vision Extensions. Extensions are optional add-ons to Cyber Vision Center which provide more features, such as the management of new device types, additional detection engines, or integrations with external services.

| Installation<br>Cyber Vision sensor management installed successfully ! |         | ×       |
|-------------------------------------------------------------------------|---------|---------|
| Installed extensions                                                    |         |         |
| Name                                                                    | Version | Actions |
| Cyber Vision sensor management                                          | 3.2.0   |         |
| Install a new extension                                                 |         |         |

### **Check the Cisco IC3000 firmware version**

To ensure a proper installation of the Cisco IC3000, you must check that its firmware version is 1.2.1 or newer.

#### Procedure

Step 1 To check the version:

Step 2

• Use the following command in the Cisco IC3000 shell prompt:

ic3k>show version

**Example:** 

| ic3k>show | v ve | rsion          |
|-----------|------|----------------|
| Version:  | 1.2  | .1             |
| Platform  | ID:  | IC3000-2C2F-K9 |
| Hardware  | ID:  | FCH2312Y04M    |
| ic3k>     |      |                |

The version should be 1.2.1 or newer.

### **Check the MGMT interface IP address**

Check that the IP address set on the MGMT network is the one you've configured on the Cisco Cyber Vision GUI.

To check the MGMT network interface:

#### Procedure

**Step 1** Use the following command in the Cisco IC3000 shell prompt:

ic3k>show interfaces

**Step 2** Search for the reference "svcbr\_0" which corresponds to the MGMT interface.

The IP address you've set as Host Management on Cisco Cyber Vision GUI should follow the mention "inet addr: <IP ADDRESS>".

#### Example:

```
      Dink encap:Ethernet HWaddr d0:ec:35:ca:99:a0

      inet addr:192.168.71.22

      Bcast:192.168.71.255

      Mask:255.255.255.0

      inet6 addr: fe80::d2ec:35ff:feca:99a0/64

      Scope:Link

      UP BROADCAST RUNNING MULTICAST MTU:1500

      Metric:1

      RX packets:227

      errors:0
      dropped:0

      overruns:0
      frame:0

      TX packets:16
      errors:0

      dropped:0
      overruns:0

      collisions:0
      txqueuelen:1000

      RX bytes:12676
      (12.3
      KiB)

      TX bytes:1980
      (1.9
```

Step 3

### Test connectivity between Cisco IC3000 and IOx Local Manager

To proceed with the installation, you must first test if you have access to the Cisco IC3000's Cisco IOx Local Manager. To do so:

- 1. Open Chrome.
- 2. Access Cisco Iox Local Manager using the Cisco IC3000's MGMT IP address and the MGMT port number, which is 8443:

https://Management Address:8443

ex: https://192.168.71.22:8443

**3.** If you're able to see the following screen it means that the connectivity between the Cisco IC3000 and IOx Local Manager is on.

| $\  \   \leftarrow \  \   \rightarrow \  \   G$ | A Non sée                           | curisé   192.168.69.22: | 8443/admin    |             |                |                     |               |             |
|-------------------------------------------------|-------------------------------------|-------------------------|---------------|-------------|----------------|---------------------|---------------|-------------|
| Applications                                    |                                     |                         |               |             |                |                     |               |             |
| cisco Cisc                                      | <b>co Systems</b><br>co IOx Local M | lanager                 |               |             |                |                     |               |             |
| Applications                                    | s Remot                             | te Docker Workflow      | Docker Layers | System Info | System Setting | System Troubleshoot | Device Config | User Config |
|                                                 |                                     | Add New 2               | Refresh       |             |                |                     |               |             |

### **Create a sensor in Cisco Cyber Vision**

1. In Cisco Cyber Vision, navigate to Admin > Sensors > Sensor Explorer and click Install sensor, then Install via extension.

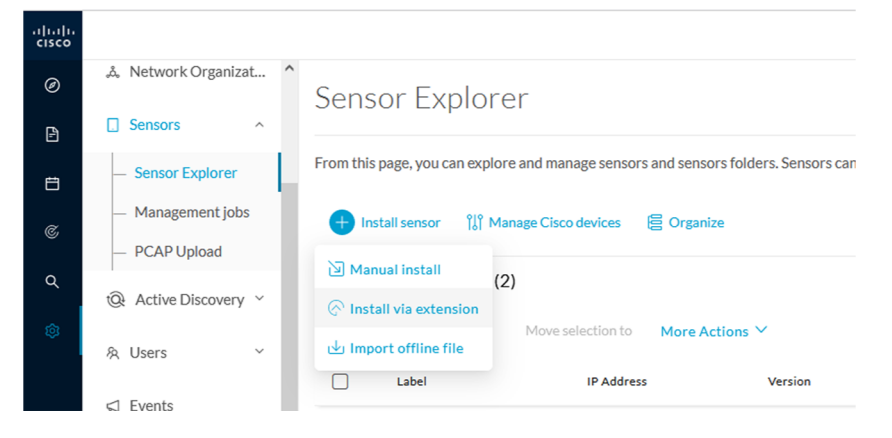

- 2. Fill the requested fields so Cisco Cyber Vision can reach the equipment:
  - IP Address: admin address of the equipment
  - Port: management port (8443)
  - User: user with the admin rights of the equipment
  - Password: password of the admin user
  - Capture Mode: Optionally, select a capture mode.

|                                                                                                    | Install via extension              |
|----------------------------------------------------------------------------------------------------|------------------------------------|
| Reach Cisco device                                                                                                  |                                    |
| Please fill the fields below to enable Cisco (                                                                      | Cyber Vision to reach your device. |
| ID address*                                                                                                    | Port*                              |
| 192.168.49.22                                                                                                    | 8443                               |
|                                                                                                    | For example 443 or 8443            |
| Center collection IP                                                                                                |                                    |
| leave blank to use current collectio                                                                                | IP                                 |
| Credentials                                                                                                    |                                    |
| admin                                                                                                    |                                    |
| Descured                                                                                                    |                                    |
| Password                                                                                                    |                                    |
|                                                                                                    |                                    |
|                                                                                                    |                                    |
| Capture mode                                                                                                    |                                    |
| Capture mode Optimal (default): analyze the most                                                                    | relevant flows                     |
| Capture mode Optimal (default): analyze the most All: analyze all the flows                                         | relevant flows                     |
| Capture mode Optimal (default): analyze the most All: analyze all the flows Industrial only: analyze industrial fil | relevant flows                     |

**3.** Click the Connect button.

The Center will join the equipment and display the second parameter list. For this step to succeed, the equipment needs to be reachable by the Center on its eth0 connection for a Center with single interface or eth1 for a Center with dual interface.

### **Configure the sensor**

Once the Center can join the equipment, you will have to configure the Cisco Cyber Vision IOx sensor app by setting the Collection interface and, if needed, Active Discovery.

While some parameters are filled automatically, you can still change them if necessary.

- **1.** Fill the following parameters for the Collection interface:
  - Collection IP address: IP address of the sensor in the sensor (must be different than the ip address of the device)
  - Collection subnet mask: mask of the Collection IP address
  - Collection gateway: gateway of the Collection IP address (optional)

| Inst                                                              | tall via extension                                   |
|-------------------------------------------------------------------|------------------------------------------------------|
| Configure Cyber Vision IOx s                                      | sensor app                                           |
| The device requires additional parameters. Some remaining fields. | parameters have been pre-filled. Please complete the |
| Cisco device: IC3000-2C2F-K9                                      |                                                      |
| Collection IP address*                                            | Collection prefix length*                            |
| 192.168.49.23                                                     | 24                                                   |
| Collection gateway                                                | Like 24, 16 or 8                                     |
| vit                                                               | Next                                                 |

2. Select the Application type (passive only or passive and Active Discovery).

Install via extension

3. If selecting Passive and Active Discovery, the following fields will appear to set its interface:

| 0                                                                                            | şίγ                                                                                                    |
|----------------------------------------------------------------------------------------------|----------------------------------------------------------------------------------------------------|
| Please select an application type. If you war<br>Active Discovery". You will have to add som | nt to enable Active Discovery on the application, select "Passive and<br>e network interfaces parameters. |
| O Passive only                                                                               |                                                                                                    |
| Passive and Active Discovery                                                                 |                                                                                                    |
| Int2 V<br>Select the port used to send packets                                               | ETH2 NETWORK                                                                                              |
|                                                                                              | 192.168.53.23                                                                                             |
|                                                                                              | IP address interface used to do Active Discovery<br>Prefix length*                                        |
|                                                                                              |                                                                                                    |
|                                                                                              | 24                                                                                                    |

Physical interface: port that will be used to send packets.

• Physical interface: port that will be used to send packets.

### Configure Active Discovery

Please select an application type. If you want to enable Active Di interfaces parameters.

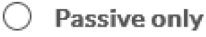

Passive and Active Discovery

Select a physical interface

|                                                        | ^          |
|--------------------------------------------------------|------------|
| MGMT / Collection (enables DPI on collection interface | <u>}</u> ) |
| Int1                                                   |            |
| Int2                                                   |            |
| Int3                                                   |            |
| Int4                                                   |            |

- IP address of the interface dedicated to Active Discovery.
- Prefix lenght: subnet mask of the interface.

Select a physical interface

| Select the port used to send | d packets | IP address*                                      |
|------------------------------|-----------|--------------------------------------------------|
|                              |           | 192.168.53.23                                    |
|                              |           | IP address interface used to do Active Discovery |
|                              |           | Prefix length*                                   |
|                              |           | 24                                               |
|                              |           | Like 24, 16 or 8                                 |

**4.** Click the Deploy button.

The Center starts deploying the sensor application on the target equipment. This can take a few minutes. Once the deployment is finished, a new sensor appears in the sensors list. If Active Discovery has been enabled, the Active Discovery status will switch to Available and the Active Discovery button will be displayed in the right side panel as you click the sensor in the list.

The sensor status will turn to connected.

| Sensors ^                                                | 🕂 Ins    | tall sensor 🛛 👸 Mana | age Cisco devices | E Organize         |          |                   |                     |                          |           |
|----------------------------------------------------------|----------|----------------------|-------------------|--------------------|----------|-------------------|---------------------|--------------------------|-----------|
| — Sensor Explorer                                        | Folder   | rs and sensors (3)   |                   |                    |          |                   |                     |                          |           |
| <ul> <li>Management Jobs</li> <li>PCAP Upload</li> </ul> | 7 Filter | o Selected           | Move selection to | More Actions ∨     |          |                   |                     | As of: Feb 25, 2022 1:05 | рм 🖯      |
| Q Active Discovery ~                                     |          | Label                | IP Address        | Version            | Location | Health status 🕕 🔻 | Processing status 🕕 | Active Discovery         | Uptime    |
| 糸 Users ~                                                |          | •                    |                   |                    | 1000     | Descented 1       | Descented 1         |                          | N/A       |
|                                                          |          | •                    |                   |                    | -        |                   |                     |                          | N/A       |
| ø <sup>ø</sup> API ∽                                     |          | □ FCH2309Y01Z        | 192.168.49.23     | 4.1.0+202202151504 |          | Connected         | Pending data        | Enabled                  | 2 minutes |
|                                                          |          |                      |                   |                    |          |                   |                     |                          |           |

**Note** You can change the Active Discovery configuration by clicking the Active Discovery button. However, for changes to be applied, you will have to download a new provisioning package and deploy it on the hardware.

## **Manual installation**

This section explains how to install the Cisco IC3000 manually. You will generate and retrieve the provisioning package from the Cisco Cyber Vision, and manually import it into the Cisco IC3000. The last step, which is optional, consists in enabling Active Discovery.

### **Requirements**

The hardware must have an access set to the Local Manager and to the CLI (ssh or console port).

#### **Required material and information:**

- An Admin or Product access to Cisco Cyber Vision.
- The serial number of the Cisco IC3000 to be configured (located on the hardware's front view).
- The Cisco IC3000 and sensor network information.
- The Cisco Cyber Vision Sensor application to collect from cisco.com, i.e. CiscoCyberVision-IOx-IC3K-<version>.tar.
- A console cable, for the connection to the hardware's console port.

OR

• An Ethernet cable, for the connection to one of the hardware's port.

### **Configure the Cisco IC3000**

Login to Cisco Cyber Vision GUI to create and configure a new Cisco IC3000. During this step, you will have to set the Local Manager's and the Cisco IC3000 Sensor Application's network parameters to retrieve the provisioning package.

#### **Requirements:**

- An Admin or Product access to Cisco Cyber Vision.
- An IP addressing scheme for the Local Manager and the Collection Network Interfaces.

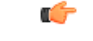

**Important** Make sure network information entered below is set accordingly to your network infrastructure and won't result in conflict. Any mistake could bring you to perform a factory reset of the Cisco IC3000 and to start the whole procedure again.

To create and configure the Cisco IC3000 in the GUI:

#### Procedure

Step 1 Login to Cisco Cyber Vision.

**Step 2** Navigate to Admin > Sensors > Sensor Explorer.

| Ø | 태 System                              | Sensor Explorer                                                                                                    |
|---|---------------------------------------|----------------------------------------------------------------------------------------------------|
| Ē | 🗐 Data Manageme 🗡                     |                                                                                                    |
| Ħ | & Network Organizat                   | From this page, you can explore and manage sensors and sensors tolders. Se<br>for the first time, you must authorize it so the Center can receive its data. |
| C | Sensors ^                             | 🕂 Install sensor 🛯 🖁 Manage Cisco devices 🗧 Organize                                                                                                    |
| م | <ul> <li>— Sensor Explorer</li> </ul> | Manual install (3)                                                                                                    |
|   | <ul> <li>Management jobs</li> </ul>   |                                                                                                    |
|   | <b>DCAP Upload</b>                    | Move selection to More Actions ✓                                                                                                    |

Step 3 Click Manual install.

The manual sensor installation opens.

**Step 4** Select Cisco Cisco IC3000 as hardware model.

Manual install

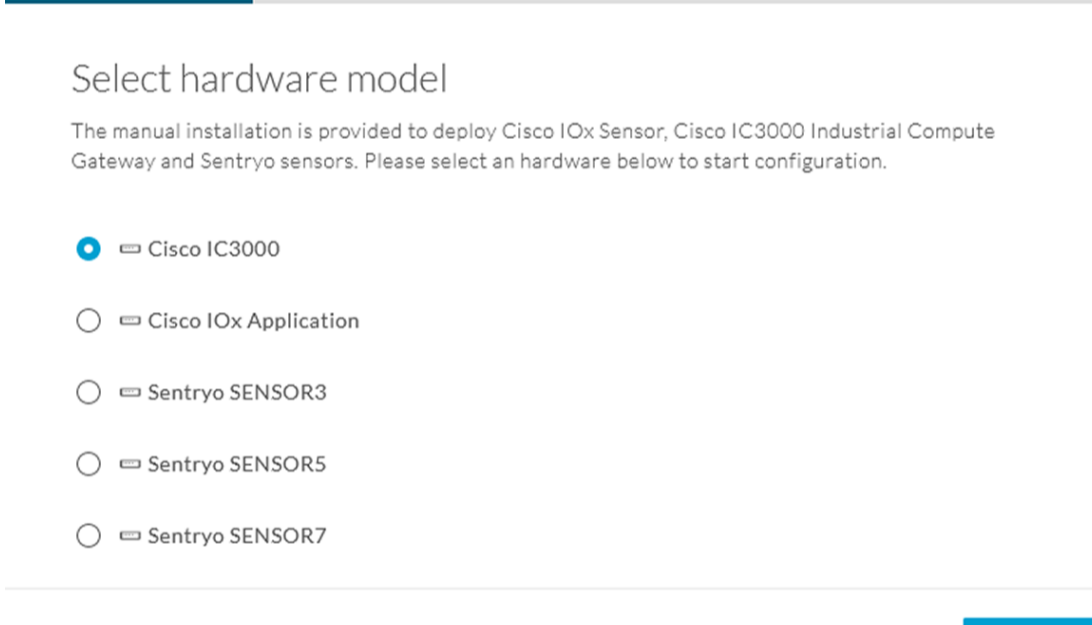

#### Exit

Next

Important Two types of configuration are needed: - Cisco Cisco IC3000 configuration is to set the Local Manager Network to access the Cisco IC3000 device for configuration and troubleshooting purposes. - Sensor configuration is to set the Cisco Cyber Vision Sensor Application's to the Collection Network Interface for normal operation of Cisco Cyber Vision. Consequently, two IP addresses belonging to different subnetworks must be set accordingly to your network configuration. Pay attention to the contextual help to guide you through the configuration and keep these information stored for a later use.

#### To set Cisco Cisco IC3000 Local Manager:

Fill the following fields to set the Local Manager's network parameters and login:

Manual install

| Configi        | ure provisionning packa                                                     | age                                                 |                             |
|----------------|-----------------------------------------------------------------------------|-----------------------------------------------------|-----------------------------|
| Please fill th | e fields below to add configuration to th                                   | he provisionning package to install.                |                             |
| Cisco IC300    | 00 Local Manager                                                            |                                                     |                             |
| Serial numbe   | er*                                                                         | Host management IP address*                         |                             |
| FCH2309Y       | 01Z                                                                         | 192.168.49.22                                       |                             |
|                |                                                                             |                                                     |                             |
| Host manage    | ement netmask*                                                              | Host management gateway*                            |                             |
| 255.255.25     | 5.0                                                                         | 192.168.49.254                                      |                             |
| For            | example 255.255.255.0 or 255.255.0.0                                        |                                                     |                             |
| Local manag    | er user name*                                                               |                                                     |                             |
| admin          |                                                                             |                                                     |                             |
|                |                                                                             |                                                     |                             |
| Step 5         | Type the Cisco IC3000s' serial num                                          | ber. It is available on the hardware's front view.  |                             |
| Step 6         | Type the Host Management's IP add<br>of the Cisco IC3000 device.            | ress, netmask and gateway. They must be set to acce | ess the Local Manager       |
| Step 7         | Type the Local Manager admin user<br>in case a factory reset is performed a | and thus to avoid starting the whole procedure agai | use the default login<br>n. |

The user name will be asked later to log in to IOx Local Manager and in case of troubleshooting and configuration. Therefore, make sure to keep this piece of information stored.

#### To set the Sensor application:

Fill the following fields to set Cisco Cyber Vision Sensor Application's network parameters. These correspond to the Collection Network Interface within Cisco Cyber Vision's infrastructure.

|                               |                                       | Netmask*              |                         |                |   |
|-------------------------------|---------------------------------------|-----------------------|-------------------------|----------------|---|
| 192,168,49,23                 | 3                                     | 24                    |                         |                |   |
| 172.100.17.20                 | •                                     | 2.                    | For example 24, 16 or   | r 8            |   |
| Center collection             | on IP                                 | Gateway               |                         |                |   |
|                               |                                       |                       |                         |                |   |
| leav                          | ve blank to use current collection IP |                       |                         |                |   |
| Capture mode:                 |                                       |                       |                         |                |   |
| <ul> <li>Optimal (</li> </ul> | (default): analyze the most releva    | nt flows              |                         |                |   |
| All: analyz                   | ze all the flows                      |                       |                         |                |   |
| 🔿 Industria                   | al only: analyze industrial flows     |                       |                         |                |   |
| O Custom:                     | you set your filter using a packet    | filter in tcpdump-com | patible syntax          |                |   |
|                               |                                       |                       |                         |                |   |
|                               |                                       |                       |                         |                | > |
| r.                            |                                       |                       | Back                    | Create sensor  |   |
|                               |                                       |                       |                         |                |   |
| Step 8                        | Type Cisco Cyber Vision               | Cisco IC3000 Appli    | cation's IP address and | d subnet mask. |   |
|                               | The Center IP and gateway             | v are optional        |                         |                |   |

You can select the default capture mode and change it later.

**Step 9** Click Create Sensor.

To get the provisioning package:

- Step 10
   Set the Local Manager's password for troubleshooting. Make sure to keep this piece of information stored as it will be asked to access IOx Local Manager and for further troubleshooting and configuration purposes.

   Step 10
   Set the Local Manager's password for troubleshooting. Make sure to keep this piece of information stored as it will be asked to access IOx Local Manager and for further troubleshooting and configuration purposes.
- **Step 11** Click the link to download the provisionning package.

Step 12

Manual install

### Download provisionning package

The provisionning package should be placed in the root directory of USB mass storage, and plugged in the IC3000 / Sensor before powering it up or added in the right location of your IOx Application.

| •••••                                                      |
|------------------------------------------------------------|
| D                                                          |
|                                                            |
| Finish                                                     |
| sor has been successfully created is displayed.            |
| Manual install                                             |
|                                                            |
| sion app and the provisionning package has been generated. |
|                                                            |
|                                                            |
|                                                            |

**Important** Do not install several provisioning package on the Cisco IC3000. The provisioning package will NOT overwrite a previously installed one with incorrect network information or a misconfigured password. In such case, a factory reset will have to be performed.

### Prepare and import the provisioning package

To deploy the provisioning package in the Cisco IC3000:

| Procedure                                                                                                    |
|----------------------------------------------------------------------------------------------------|
| Unzip and extract the downloaded provisioning package files at the root directory of a USB drive formatted as FAT32.                                           |
| The new file is named with the Cisco IC3000's serial number.                                                                                                   |
| Make sure the provisioning package name is strictly the Cisco IC3000 serial number. Any space or duplicate number will result in an unsuccessful installation. |
| Disconnect the Cisco IC3000 from the DC Current source. The USB drive must be plugged at the Cisco IC3000 boot.                                                |
| Plug the USB drive on port 2 of the Cisco IC3000.                                                                                                    |
| Connect the sensor to the DC Current source.                                                                                                    |
| Wait a few moments. The Cisco IC3000 status changes to Enrolled on the Cisco Cyber Vision GUI.                                                                 |
| Unplug the USB drive from port 2.                                                                                                    |
| The status should quickly change to Connected.                                                                                                    |
|                                                                                                    |

| Sensors ^                                                | 🛨 Install sensor 👫 Manage Cisco devices 🛛 🗧 Organize    |                            |                                       |           |
|----------------------------------------------------------|---------------------------------------------------------|----------------------------|---------------------------------------|-----------|
| — Sensor Explorer                                        | Folders and sensors (3)                                 |                            |                                       |           |
| <ul> <li>Management jobs</li> <li>PCAP Upload</li> </ul> | Filter 0 Selected Move selection to More Actions      ✓ |                            | As of: Feb 25, 2022 1:0               | 15 PM 🖁   |
| Q Active Discovery ~                                     | Label IP Address Version                                | Location Health status 🕕 🍷 | Processing status () Active Discovery | Uptime    |
| 糸 Users Y                                                |                                                         | USA Description            | Descented 1                           | N/A       |
| ⊲ Events                                                 |                                                         |                            |                                       | N/A       |
| s <sup>a</sup> API ~                                     | □ □ FCH2309Y01Z 192.168.49.23 4.1.0+202202151504        | Connected                  | Pending data Enabled                  | 2 minutes |

The provisioning package has been installed successfully on the Cisco IC3000 and traffic starts to appear in Cisco Cyber Vision.

### **Enable Active Discovery**

1. Connect to the Cisco IC3000 console and type the following command to set the Active Discovery interface.

root@sensor:~# sbs-netconf

2. Choose which interface to configure between eth1, eth2, eth3 and eth4.

L

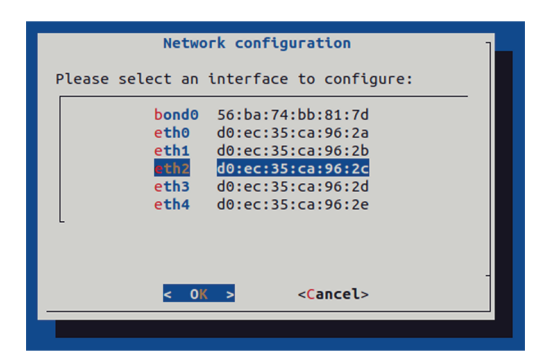

3. Select Active Discovery and make sure the right interface will be used for Active Discovery.

| Conriguring etn2                                                                                                    |  |
|----------------------------------------------------------------------------------------------------|--|
| Please select configuration type:                                                                                                    |  |
| Manual         Static IP and gateway           DHCP         Automatic (DHCPv4)           Bridge         Add to SBS bridge           Active Discovery         Use eth2 for Active Discovery |  |
| <pre></pre>                                                                                                    |  |

4. Type the subnetwork IP address dedicated to Active Discovery.

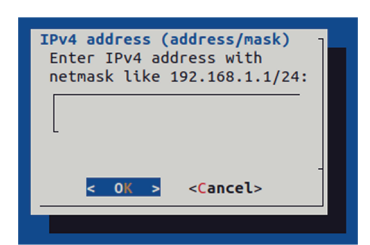

5. Select OK.

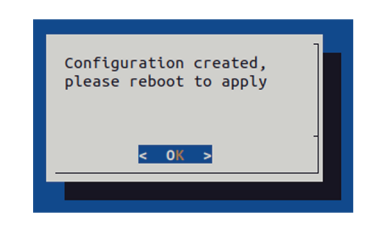

6. Type the following command to reboot the sensor.

root@sensor:~# reboot

7. On the Cisco Cyber Vision Sensor Explorer page, the sensor's Active Discovery status will switch to Enabled, and the Active Discovery button will appear on the sensor's right side panel. This may take a few moments.

| Sensor Explorer                                                                                                    | FCW2445P6X5                                                                                                    |
|----------------------------------------------------------------------------------------------------|----------------------------------------------------------------------------------------------------|
| From this page, you can explore and manage sensors and sensors folders. Sensors can be remotely and secure for the first time, you must authorize it so the Center can receive its data.            • Install sensor             • Install sensor | Label: FCW2445P6X5<br>Serial Number: FCW2445P6X5<br>IP address: 192.168.49.21<br>Version: 4.1.0+202202151440<br>System date: Feb 24, 2022 4:13:06 PM<br>Dealoyment: Sensor Management Extension |
| Folders and sensors (3)       Filter     0 Selected       Move selection to     More Actions Y                                                                                                    | Active Discovery: Enabled<br>Capture mode: All<br>System Health<br>Status: Connected                                                                                                    |
| Label IP Address Version Location Health status ()                                                                                                    | Processing status: Normally processing Uptime: a day C Go to statistics                                                                                                    |
|                                                                                                    | Start Recording                                                                                                    |
| □ □ FCW2445P6X5 192.168.49.21 4.1.0+202202151440 Connected                                                                                                    | 🗇 Move to                                                                                                    |
|                                                                                                    | 🔦 Capture mode 🔗 Redeploy                                                                                                    |
|                                                                                                    | ⊖ Uninstall @ Active Discovery                                                                                                    |

**Note** You can change the Active Discovery configuration by clicking the Active Discovery button. However, for changes to be applied, you will have to download a new provisioning package and deploy it on the hardware.

### Manual installation without USB (Local Manager access)

This section explains how to install the Cisco IC3000 manually without USB. You will:

- 1. Create and configure a new sensor on Cisco Cyber Vision to retrieve its provisioning package.
- Install and configure the virtual sensor application on the Local Manager to deploy the provisioning package on the Cisco IC3000.
- 3. The last step, which is optional, consists in enabling Active Discovery on the Cisco IC3000.

### **Requirements**

The hardware must have an access set to the Local Manager and to the CLI (ssh or console port).

#### **Required material and information:**

- An Admin or Product access to Cisco Cyber Vision.
- A Local Manager user account and password.
- The serial number of the Cisco IC3000 to be configured (located on the hardware's front view).
- An IP addressing scheme for the Local Manager and the Collection Network Interfaces.

• The Cisco Cyber Vision Sensor application to collect from cisco.com, i.e. CiscoCyberVision-IOx-IC3K-<version>.tar.

### **Configure the Cisco IC3000**

Login to Cisco Cyber Vision GUI to create and configure a new Cisco IC3000. During this step, you will have to set the Local Manager's and the Cisco IC3000 Sensor Application's network parameters to retrieve the provisioning package.

#### **Requirements:**

- An Admin or Product access to Cisco Cyber Vision.
- An IP addressing scheme for the Local Manager and the Collection Network Interfaces.

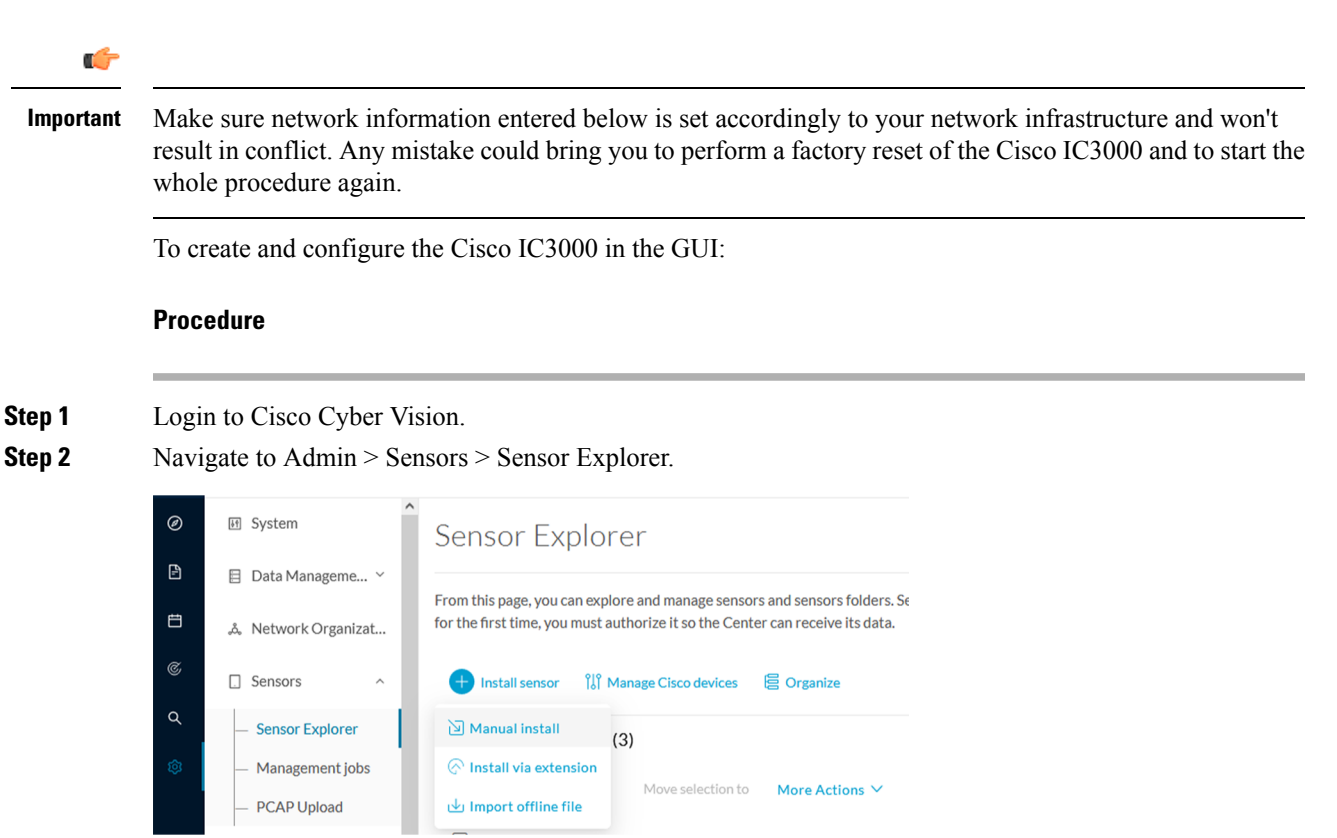

Step 3 Click Manual install.

The manual sensor installation opens.

**Step 4** Select Cisco Cisco IC3000 as hardware model.

Manual install

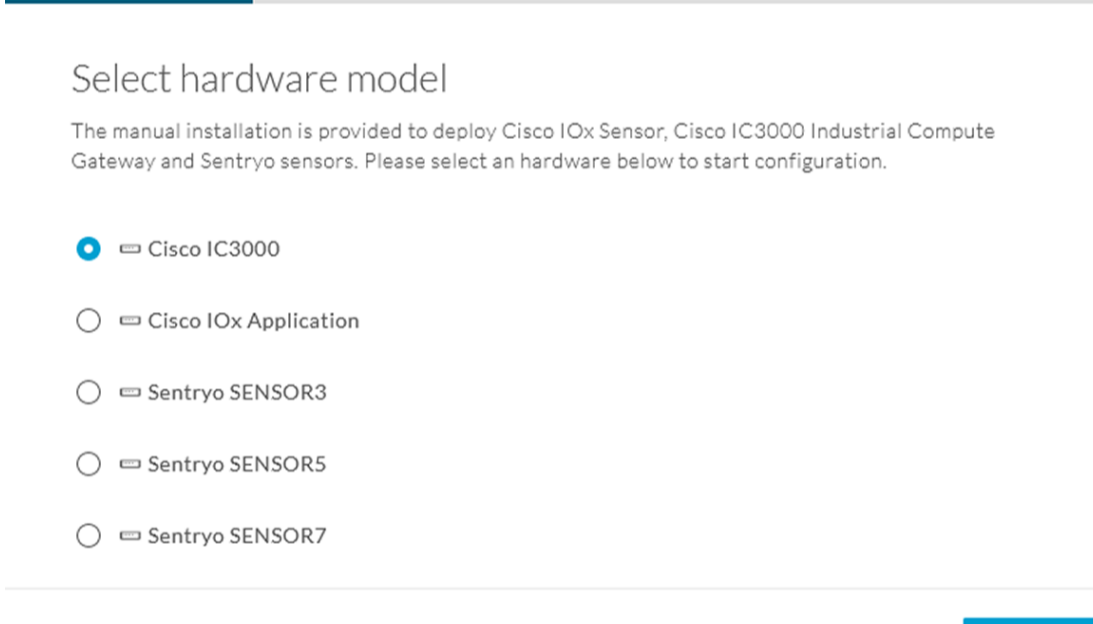

#### Exit

Next

Important Two types of configuration are needed: - Cisco Cisco IC3000 configuration is to set the Local Manager Network to access the Cisco IC3000 device for configuration and troubleshooting purposes. - Sensor configuration is to set the Cisco Cyber Vision Sensor Application's to the Collection Network Interface for normal operation of Cisco Cyber Vision. Consequently, two IP addresses belonging to different subnetworks must be set accordingly to your network configuration. Pay attention to the contextual help to guide you through the configuration and keep these information stored for a later use.

#### To set Cisco Cisco IC3000 Local Manager:

Fill the following fields to set the Local Manager's network parameters and login:

Manual install

| Config         | ure provisionning packa                                                   | age                                                                                                    |                             |
|----------------|---------------------------------------------------------------------------|----------------------------------------------------------------------------------------------------|-----------------------------|
| Please fill th | e fields below to add configuration to t                                  | he provisionning package to install.                                                                     |                             |
| Cisco IC30     | 00 Local Manager                                                          |                                                                                                    |                             |
| Serial numb    | er*                                                                       | Host management IP address*                                                                              |                             |
| FCH2309Y       | '01Z                                                                      | 192.168.49.22                                                                                            |                             |
|                |                                                                           |                                                                                                    |                             |
| Host manag     | ement netmask*                                                            | Host management gateway*                                                                                 |                             |
| 255.255.25     | 55.0                                                                      | 192.168.49.254                                                                                           |                             |
| For            | example 255.255.255.0 or 255.255.0.0                                      |                                                                                                    |                             |
| Local manag    | ger user name*                                                            |                                                                                                    |                             |
| admin          |                                                                           |                                                                                                    |                             |
|                |                                                                           |                                                                                                    |                             |
| Step 5         | Type the Cisco IC3000s' serial num                                        | ber. It is available on the hardware's front view.                                                       |                             |
| Step 6         | Type the Host Management's IP add of the Cisco IC3000 device.             | ress, netmask and gateway. They must be set to acce                                                      | ess the Local Manager       |
| Step 7         | Type the Local Manager admin user<br>in case a factory reset is performed | r name. The login is "admin" by default. You must<br>and thus to avoid starting the whole procedure agai | use the default login<br>n. |

The user name will be asked later to log in to IOx Local Manager and in case of troubleshooting and configuration. Therefore, make sure to keep this piece of information stored.

#### To set the Sensor application:

Fill the following fields to set Cisco Cyber Vision Sensor Application's network parameters. These correspond to the Collection Network Interface within Cisco Cyber Vision's infrastructure.

|                               |                                       | Netmask*              |                         |                |   |
|-------------------------------|---------------------------------------|-----------------------|-------------------------|----------------|---|
| 192,168,49,23                 | 3                                     | 24                    |                         |                |   |
| 172.100.17.20                 | •                                     | 2.                    | For example 24, 16 or   | r 8            |   |
| Center collection             | on IP                                 | Gateway               |                         |                |   |
|                               |                                       |                       |                         |                |   |
| leav                          | ve blank to use current collection IP |                       |                         |                |   |
| Capture mode:                 |                                       |                       |                         |                |   |
| <ul> <li>Optimal (</li> </ul> | (default): analyze the most releva    | nt flows              |                         |                |   |
| All: analyz                   | ze all the flows                      |                       |                         |                |   |
| 🔿 Industria                   | al only: analyze industrial flows     |                       |                         |                |   |
| O Custom:                     | you set your filter using a packet    | filter in tcpdump-com | patible syntax          |                |   |
|                               |                                       |                       |                         |                |   |
|                               |                                       |                       |                         |                | > |
| r.                            |                                       |                       | Back                    | Create sensor  |   |
|                               |                                       |                       |                         |                |   |
| Step 8                        | Type Cisco Cyber Vision               | Cisco IC3000 Appli    | cation's IP address and | d subnet mask. |   |
|                               | The Center IP and gateway             | v are optional        |                         |                |   |

You can select the default capture mode and change it later.

**Step 9** Click Create Sensor.

To get the provisioning package:

- Step 10
   Set the Local Manager's password for troubleshooting. Make sure to keep this piece of information stored as it will be asked to access IOx Local Manager and for further troubleshooting and configuration purposes.

   Step 10
   Set the Local Manager's password for troubleshooting. Make sure to keep this piece of information stored as it will be asked to access IOx Local Manager and for further troubleshooting and configuration purposes.
- **Step 11** Click the link to download the provisionning package.

Step 12

L

Manual install

### Download provisionning package

The provisionning package should be placed in the root directory of USB mass storage, and plugged in the IC3000 / Sensor before powering it up or added in the right location of your IOx Application.

| ••••••                                                  |
|---------------------------------------------------------|
|                                                         |
|                                                         |
|                                                         |
| Finish                                                  |
| or has been successfully created is displayed.          |
| Manual install                                          |
|                                                         |
| on app and the provisionning package has been generated |
|                                                         |
|                                                         |
|                                                         |

**Important** Do not install several provisioning package on the Cisco IC3000. The provisioning package will NOT overwrite a previously installed one with incorrect network information or a misconfigured password. In such case, a factory reset will have to be performed.

### Access the Local manager

- 1. Open a browser and navigate to the IP address you configured on the interface you are connected to.
- 2. Log in using the Local Manager user account and password.

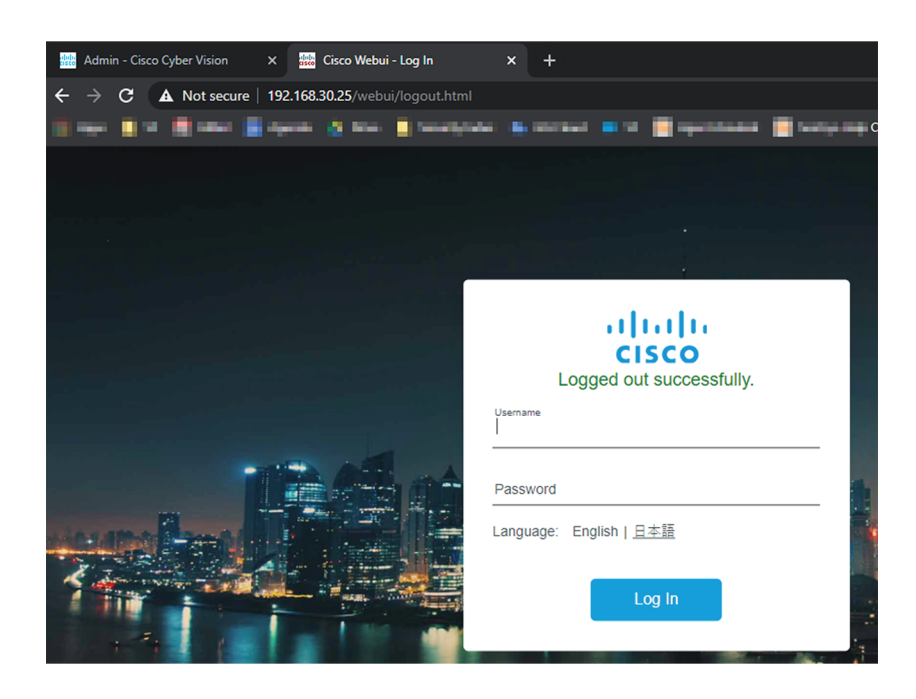

- 3. Once logged into the Local Manager, navigate to Configuration > Services > IOx.
- 4. Log in using the user account and password.

| ► For best results use a supported browser <b>•</b>                                                                                                    |                 |
|----------------------------------------------------------------------------------------------------|-----------------|
| Cisco IOx Local Manager<br>Version: 1.10.0.1<br>Username<br>Password<br>Log In                                                                                                    |                 |
| © 2020 Gisco Systems, Inc. Gisco, Cisco Systems and Cisco logo are registered trademarks of Cisco Systems, Inc. and/or its<br>affiliates in the U.S. and certain other countries. | uluilu<br>cisco |

### Install the sensor virtual application

Once logged in, the following menu appears:

| pplications | Docker Layers | System Info | System Setting     | System Troubleshoot |
|-------------|---------------|-------------|--------------------|---------------------|
|             |               |             |                    |                     |
|             |               |             |                    |                     |
|             |               |             |                    |                     |
|             |               | Add New     | ${\cal C}$ Refresh |                     |
|             |               |             |                    |                     |

- 1. Click Add New.
- 2. Add an Application id name (e.g. CCVSensor).
- 3. Select the application archive file
  - (i.e. "CiscoCyberVision-IOx-IC3K-<version>.tar")

| Deploy application        | ×                         |
|---------------------------|---------------------------|
| application Id:           | CCVSensor                 |
| elect Application Archive | Choose File CiscoCyA2.tar |
|                           | OK Cancel                 |

The installation takes a few minutes.

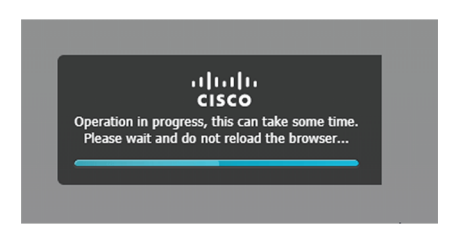

When the application is installed, the following message is displayed:

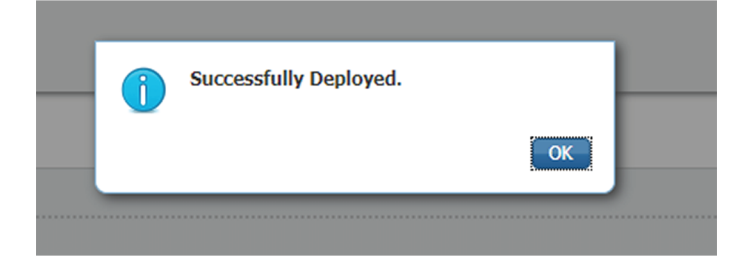

### **Configure the sensor virtual application**

#### Procedure

Step 1

Click Activate to launch the configuration of the sensor application.

| sensor                          |                               | DEPLOYED |
|---------------------------------|-------------------------------|----------|
| Cyber Vision Sensor Image for I | C3000                         |          |
| TYPE<br>vm                      | VERSION<br>3.2.0+202010271337 | PROFILE  |
| Memory *                        |                               | 100.0%   |
| CPU *                           |                               | 100.0%   |
| ✓ Activate                      | Upgrade                       | 💼 Delete |

To map the Sensor network interfaces:

#### **Step 2** Access Applications > Resources.

| Network coming | Juration       |             |        |
|----------------|----------------|-------------|--------|
| Name           | Network Config | Description | Action |
| eth0           | iox-nat0       | none        | edit   |
| eth1           | Not Configured | none        | edit   |
| eth2           | Not Configured | none        | edit   |
| eth3           | Not Configured | none        | edit   |
| eth4           | Not Configured | none        | edit   |

- **Step 3** Under Network Configuration, click Edit in the eth0 line (1).
- **Step 4** Set eth0 as iox-bridge0 (2).
- Step 5 Click OK (3).
- **Step 6** A message saying that the network interface has been changed displays. Click OK.
- **Step 7** Set the network interfaces eth1, eth2, eth3 and eth4 by repeating the previous steps and using the table below. You must click OK each time you map a new interface for changes to be taken into consideration.

Each network interface must be mapped like below:

| Name | Network<br>Configuration |
|------|--------------------------|
| eth0 | iox-bridge0              |
| eth1 | int1                     |
| eth2 | int2                     |
| eth3 | int3                     |
| eth4 | int4                     |

To set eth1, eth2, eth3 and eth4 as mirrored ports:

- **Step 8** Click Edit beside eth1 (1).
- **Step 9** Click Interface Settings (2).
- **Step 10** Tick Enabled for Mirror Mode (3).
- Step 11 Click OK (4).

| 6  | Interface Cott    | ina                         | ▼ Network Co | nfiguration |     |                      |                   |              |     |
|----|-------------------|-----------------------------|--------------|-------------|-----|----------------------|-------------------|--------------|-----|
| _  | Intenace Sett     | IIIg                        | Pv4 Setting  |             | î   | Descrip              | tion              | Action       |     |
|    | )<br>Static       | <ul> <li>Dynamic</li> </ul> | ) Disable    |             |     | none                 |                   | edit<br>edit |     |
| _  |                   | I                           | Pv6 Setting  |             |     | none                 |                   | edit         |     |
| N: | )<br>Static       | <ul> <li>Dynamic</li> </ul> | ○ Disable    |             |     | none                 |                   | edit         |     |
|    | DHCP<br>Client ID |                             |              |             | 300 | none<br>e via int1 🔻 | Interface Setting | edit         | (2) |
| 3  | Mirror            | N<br>✓ Enabled              | 1irror Mode  |             |     |                      |                   |              | _4  |
|    | Mode              |                             |              | ОК Салсе    |     | abel                 | Status            | Ad           |     |

**Step 12** Repeat the above steps for eth2, eth3 and eth4. To set the peripherical configuration:

- **Step 13** Under Peripherical Configuration, click Edit (1).
- Step 14 Tick Port: 1usb1 (2).
- **Step 15** Click OK (**3**).

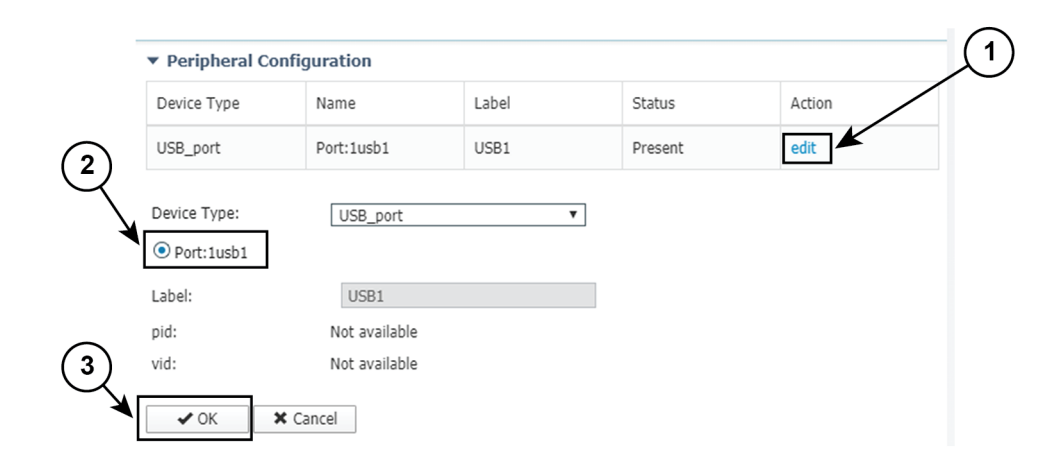

Step 16Click Activate App on the page top right corner.To start the Sensor Application:

- **Step 17** Access the Applications tab again.
- Step 18 Click Start.

| CCVSensor           |                  | ACTIVATED            | CCVSensor             |                 | RUNNING              |
|---------------------|------------------|----------------------|-----------------------|-----------------|----------------------|
| Cyber Vision Sensor | Image for IC3000 |                      | Cyber Vision Sensor I | mage for IC3000 |                      |
| <b>TYPE</b><br>vm   | VERSION<br>1.0   | PROFILE<br>exclusive | <b>TYPE</b><br>vm     | VERSION<br>1.0  | PROFILE<br>exclusive |
| Memory *            |                  | 100.0%               | Memory *              |                 | 100.0%               |
| CPU *               |                  | 100.0%               | CPU *                 |                 | 100.0%               |
| ► Start             | Ø Deactivate ✿   | Manage               | Stop                  | 🌣 Manage        |                      |

The application moves from Activated to Running state.

Step 19

### Import the provisioning package

1. In the Local Manager, in the IOx configuration menu, click Manage.

| sensor                          |                               | RUNNING |
|---------------------------------|-------------------------------|---------|
| Cyber Vision Sensor Image for I | C3000                         |         |
| TYPE<br>vm                      | VERSION<br>3.2.0+202010271337 | PROFILE |
| Memory *                        |                               | 100.0%  |
| CPU *                           |                               | 100.0%  |
| Stop                            | 🌣 Manage                      |         |

2. Navigate to App\_DataDir.

| cisco Cisco I | <b>Systems</b><br>Dx Local Manager |              |            |        |        |
|---------------|------------------------------------|--------------|------------|--------|--------|
| Applications  | Docker Layers                      | System Info  | System S   | etting | System |
| Resources     | App-info Ap                        | op-Config Ap | pp-DataDir | Logs   |        |

- 3. Before browsing the file, you must unzip the provisioning package.
- 4. Click Upload.

| cisco Cisco IO>   | <b>stems</b><br>: Local Manager |             |             |        |        |              |           |
|-------------------|---------------------------------|-------------|-------------|--------|--------|--------------|-----------|
| Applications      | Docker Layers                   | System Info | System S    | etting | System | Troubleshoot | CCVSensor |
| Resources         | App-info                        | App-Config  | App-DataDir | Logs   |        |              |           |
| Current Location: | ./                              |             |             |        |        |              |           |
| Name              |                                 |             | Туре        |        |        | Size         |           |
|                   | A Home                          |             |             |        |        |              |           |

5. Navigate to the folder with the sensor serial name (i.e. FCH2312Y03F) > appconfigs, and select cybervision-sensor-config.zip.

| Today                                    | Today                                  | Today                    |
|------------------------------------------|----------------------------------------|--------------------------|
| FCH2312Y03F FCH2312Y03F FCH2312Y03F .zip | appconfigs     ▶     device_config.cfg | Cybervisionor-config.zip |

6. Make sure the path contains the entire file name (with .zip).

| Uploa     | d Configuration                 | ×  |  |  |  |
|-----------|---------------------------------|----|--|--|--|
| Path:     | cybervision-sensor-config.zip   |    |  |  |  |
| File to u | upload:                         |    |  |  |  |
| Chois     | ir un fichier cybervisiconfig.z | ip |  |  |  |
|           | OK Cance                        |    |  |  |  |

7. Click OK.

### **Reboot the Cisco IC3000**

- 1. Disconnect the Cisco IC3000 from the DC Current source.
- 2. Connect the Cisco IC3000 to the DC Current source.

Wait a few moments for the boot to complete.

3. After a few seconds, the sensor appears as connected in Cisco Cyber Vision.

| Sensors ^                       | 😁 Install sensor 🕅 Manage Cisco devices 🛛 🧧 Organize                                 |                            |                                      |           |
|---------------------------------|--------------------------------------------------------------------------------------|----------------------------|--------------------------------------|-----------|
| Sensor Explorer                 | Folders and sensors (3)                                                              |                            |                                      |           |
| <ul> <li>PCAP Upload</li> </ul> | ✓         Filter         0 Selected         Move selection to         More Actions ✓ |                            | As of: Feb 25, 2022 1:0              | 5 РМ 🖯    |
| Q Active Discovery ~            | Label IP Address Version                                                             | Location Health status 🕕 🔻 | Processing status 🕕 Active Discovery | Uptime    |
| 灸 Users ~                       |                                                                                      | 1938 December 1            | Descented 1                          | N/A       |
|                                 |                                                                                      |                            |                                      | N/A       |
| s <sup>a</sup> Api ~            | □ □ FCH2309Y01Z 192.168.49.23 4.1.0+202202151504                                     | Connected                  | Pending data Enabled                 | 2 minutes |

4. The Cisco IC3000 has been successfully installed. If the Cisco IC3000 has been connected to the Industrial Network, traffic starts to appear in Cisco Cyber Vision.

### **Enable Active Discovery**

1. Connect to the Cisco IC3000 console and type the following command to set the Active Discovery interface.

root@sensor:~# sbs-netconf

2. Choose which interface to configure between eth1, eth2, eth3 and eth4.

L

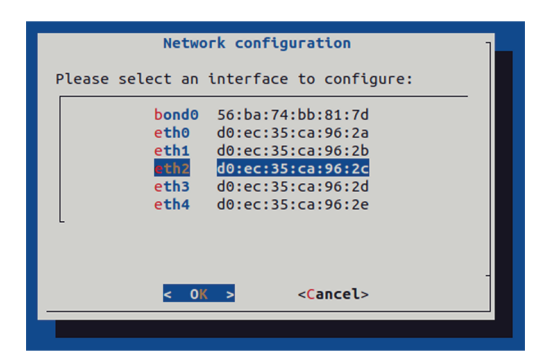

3. Select Active Discovery and make sure the right interface will be used for Active Discovery.

| Con                      | figuring eth2                                                    |
|--------------------------|------------------------------------------------------------------|
| Please select con        | figuration type:                                                 |
| Manual<br>DHCP<br>Bridge | Static IP and gateway<br>Automatic (DHCPv4)<br>Add to SBS bridge |
| Active Discovery         | Use eth2 for Active Discovey                                     |
|                          |                                                                  |
| < <mark>0</mark> K       | Cancel>                                                          |
|                          |                                                                  |

4. Type the subnetwork IP address dedicated to Active Discovery.

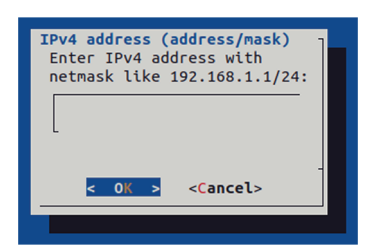

5. Select OK.

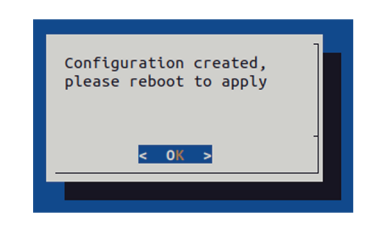

6. Type the following command to reboot the sensor.

root@sensor:~# reboot

7. On the Cisco Cyber Vision Sensor Explorer page, the sensor's Active Discovery status will switch to Enabled, and the Active Discovery button will appear on the sensor's right side panel. This may take a few moments.

I

| Sensor Explorer                                                                                                    | FCW2445P6X5                                                                                                    |
|----------------------------------------------------------------------------------------------------|----------------------------------------------------------------------------------------------------|
| From this page, you can explore and manage sensors and sensors folders. Sensors can be remotely and securel for the first time, you must authorize it so the Center can receive its data.            • Install sensor             • Install sensor | Label: FCW2445P6X5<br>Serial Number: FCW2445P6X5<br>IP address: 192.168.49.21<br>Version: 4.1.0+202202151440<br>System date: Feb 24, 2022 4:13:06 PM<br>Deployment: Sensor Management Extension |
| Folders and sensors (3)                                                                                                    | Active Discovery: Enabled<br>Capture mode: All                                                                                                    |
| ✓     Filter     0 Selected     Move selection to     More Actions ∨       □     Label     IP Address     Version     Location     Health status ○ ▼                                                                                               | System Health<br>Status: Connected<br>Processing status: Normally processing                                                                                                    |
|                                                                                                    | Co to statistics                                                                                                    |
|                                                                                                    | (b) Start Recording                                                                                                    |
| Connected                                                                                                    | 🗁 Move to                                                                                                    |
|                                                                                                    | 🔦 Capture mode                                                                                                    |
|                                                                                                    | Uninstall     Decive Discovery                                                                                                    |

**Note** You can change the Active Discovery configuration by clicking the Active Discovery button. However, for changes to be applied, you will have to download a new provisioning package and deploy it on the hardware.

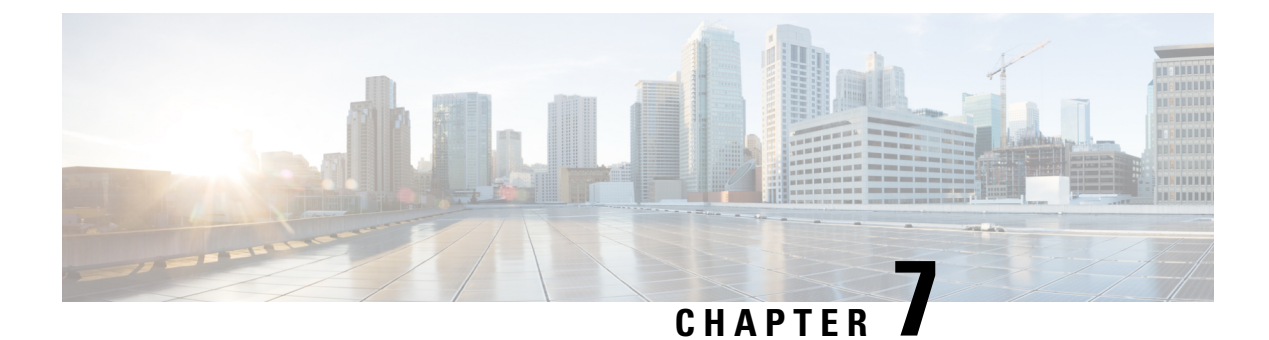

## **Upgrade procedures**

- Upgrade through the Local Manager, on page 45
- Upgrade with the combined update file, on page 49

## **Upgrade through the Local Manager**

The following section explains how to upgrade the sensor through the Local Manager.

In the Cisco Cyber Vision sensor administration page, the sensor is in 3.2.2. In the example below, we will upgrade the sensor to Cisco Cyber Vision version 3.2.3.

| I System                    | Sensors                                                          |                                                      |                                                             |                                        |                                           |                                  |                                   |                   |              |                  |
|-----------------------------|------------------------------------------------------------------|------------------------------------------------------|-------------------------------------------------------------|----------------------------------------|-------------------------------------------|----------------------------------|-----------------------------------|-------------------|--------------|------------------|
| Data management             | From this page, you can manag<br>securely rebooted, shut down,   | e sensors in online and o<br>and erased. When a sens | fline modes and generate p<br>or connects for the first tim | rovisioning packa<br>e. vou must autho | ages to deploy Cis<br>prize it so the Cen | co Cyber Visi<br>Iter can receiv | ion on remote sen<br>ve its data. | sors. Sensors can | also be remo | otely and        |
| Sensors ^                   |                                                                  |                                                      |                                                             |                                        |                                           |                                  |                                   |                   |              |                  |
| - Sensors                   | Name                                                             | IP                                                   | Version                                                     | Status                                 | Process                                   | sing status                      | Active Disco                      | very status Captu | ure Mode 🤨   | Uptime           |
| <ul> <li>Capture</li> </ul> |                                                                  |                                                      |                                                             |                                        |                                           |                                  |                                   |                   |              | 4d 1h 5          |
| A Users V                   | ► FOC2334V00H                                                    | 192.168.69.20                                        | 3.2.3+202104292032                                          | Connected                              | Pending d                                 | lata                             | Unavailable                       | All               |              | 40 11 5<br>7m 2s |
|                             | ▼ FCH2312Y047                                                    | 192.168.70.20                                        | 3.2.2+202103181753                                          | Connected                              | Pending                                   | data                             | Unavailable                       | All               |              | 27m 37<br>s      |
| ه API ۲                     | C ()   50103401047                                               |                                                      |                                                             |                                        |                                           |                                  |                                   |                   |              |                  |
| ₩ License                   | S/N: FCH2312Y047<br>Name: FCH2312Y047<br>IP address: 192.168.70. | 20                                                   |                                                             |                                        |                                           |                                  |                                   |                   |              |                  |
| 冬 LDAP Settings             | Version: 3.2.2+2021031<br>System date (UTC): Frid                | 81753<br>ay, April 30, 2021 9                        | 0:42 AM                                                     |                                        |                                           |                                  |                                   |                   |              |                  |
| ⊘ Snort                     | Status: Connected<br>Processing status: Pendin                   | g data                                               |                                                             | Ū                                      | _                                         | <b>*</b>                         |                                   | Seable 100        | Ċ            | C                |
| 📽 Integrations 🗸 🗸          | Active discovery: Unavaila                                       | able                                                 |                                                             | Remove                                 | Erase                                     | Get Provisioni                   | Capture Mode                      | Enable IDS        | Shutdown     | Reboot           |
| B Extensions                | Uptime: 27m 37s<br>Capture mode: All<br>● Start recording sensor |                                                      |                                                             |                                        |                                           |                                  |                                   |                   |              |                  |
|                             |                                                                  |                                                      | 1 UPDATE C                                                  | ISCO DEVICES                           | + DEPLOY CISC                             | O DEVICE                         | + INSTALL SENS                    | OR MANUALLY       |              | OFFLINE FILE     |

- **1.** Access the Local Manager.
- 2. Stop the application.

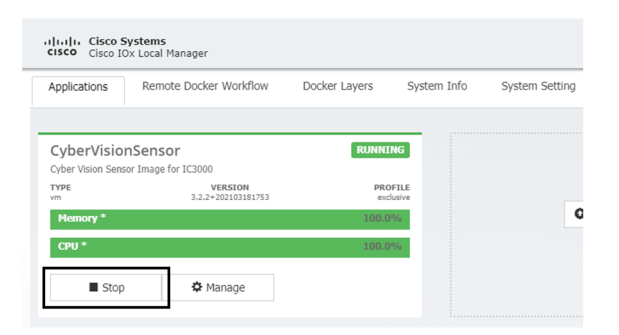

The operation takes a few moments.

The application status switches to STOPPED.

| Applications | Remote Docker Workflow        | Docker Layers | S    |
|--------------|-------------------------------|---------------|------|
| CyberVision  | Sensor                        | STOPP         | ED   |
| TYPE<br>vm   | VERSION<br>3.2.2+202103181753 | PRO           | FILE |
| Memory *     |                               | 100.0         | %    |
|              |                               |               |      |

In Cisco Cyber Vision, the sensor status moves to Disconnected.

| Name                                                                                                    | IP                                                                | Version            | Status          | Proces        | sing status    | Active Disco  | very status Capt | ture Mode 🤨 | Uptime            |
|----------------------------------------------------------------------------------------------------|-------------------------------------------------------------------|--------------------|-----------------|---------------|----------------|---------------|------------------|-------------|-------------------|
| ► FOC2334V00H                                                                                                    | 192.168.69.20                                                     | 3.2.3+202104292032 | Connected       | Pending       | data           | Unavailable   | All              |             | 4d 1h 5<br>8m 12s |
| ▼ FCH2312Y047                                                                                                    | 192.168.70.20                                                     | 3.2.2+202103181753 | Disconnected ØS | SH Disconn    | ected          | Unavailable   | All              |             | N/A               |
| S/N: FCH2312Y047<br>Name: FCH2312Y047<br>IP address: 192.168.7<br>Version: 3.2.2+20210<br>System date (UTC): Fri<br>Status: Disconceted<br>Processing status: Disc<br>Active discovery: Umay<br>Deployment: Manual<br>Capture mode: All<br>Iwl Got statistics | 0.20<br>3181753<br>Iday, April 30, 2021 :<br>connected<br>ailable | 9:42 AM            | Emove           | Erase         | Get Provisioni | Capture Mode  | Senable IDS      | Shutdown    | Q<br>Reboot       |
|                                                                                                    |                                                                   | LUPDATE C          |                 | + DEPLOY CISC | CODEVICE       | +INSTALL SENS | SOR MANUALLY     |             | OFFLINE FILE      |

3. In the Local Manager, click the Deactivate button.

| cisco Cisco IO                    | <b>ystems</b><br>Ix Local Manager |               |                       |
|-----------------------------------|-----------------------------------|---------------|-----------------------|
| Applications                      | Remote Docker Workflow            | Docker Layers | Sys                   |
|                                   |                                   |               |                       |
| CyberVision<br>Cyber Vision Sense | Sensor<br>or Image for IC3000     | STOPP         | PED                   |
| TYPE<br>vm                        | VERSION<br>3.2.2+202103181753     | PRO           | <b>FILE</b><br>dusive |
| Memory *                          |                                   | 100.0         | 1%                    |
| CPU *                             |                                   | 100.0         | 1%                    |
| ► Start                           | Ø Deactivate                      | 🌣 Manage      |                       |

The application status moves to "DEPLOYED".

4. Click Upgrade.

| Applications     | Remote Docker Workflow        | Docker Layers | S     |
|------------------|-------------------------------|---------------|-------|
| CyberVision Sens | nSensor                       | DEPLOY        | /ED   |
| TYPE<br>vm       | VERSION<br>3.2.2+202103181753 | PRO           | DFILE |
|                  |                               | 100 (         | 107   |
| Memory *         |                               |               | 1-70  |

The pop up Upgrade application appears.

| Upgrade application        |             | _              | 25    |
|----------------------------|-------------|----------------|-------|
| Application 10:            | CyberVision | Sensor         |       |
| Select Application Archive | Choose File | No file chosen |       |
| Preserve Application Data  | ✓           |                |       |
|                            |             | ОКС            | ancel |

- 5. Select the option Preserve Application Data.
- 6. Select the new version of the application archive file.

e.g. Cisco-Cyber-Vision-IOx-IC3K-3.2.3.tar

| Application Id:            | CyberVision | Sensor                 |
|----------------------------|-------------|------------------------|
| Select Application Archive | Choose File | CiscoCyberC3K-3.2.3.ta |
| Preserve Application Data  | ✓           |                        |
|                            |             | OK Cancel              |

The operation takes a few moments.

A message indicating that the sensor has been successfully upgraded is displayed.

| oplications      | Remote Docker Workflow        | Docker Lavers | System Info | Svst |           |                    |   |
|------------------|-------------------------------|---------------|-------------|------|-----------|--------------------|---|
| ppiloations      |                               |               | oyocani ino | 0,00 |           |                    | C |
|                  | Concer                        | DEDLOVE       |             |      |           |                    |   |
| vber Vision Sens | or Image for IC3000           | DEPLOTE       |             |      |           |                    |   |
| YPE              | VERSION<br>3.2.3+202104291826 | PROFI         | ILE         |      |           |                    |   |
| Memory *         |                               | 100.0%        |             |      | • Add New | ${\cal G}$ Refresh |   |
| CPU *            |                               | 100.0%        | 0           |      |           |                    |   |

- 7. Check the number of the new version.
- 8. Click Activate.
- 9. Check configurations.

It can happen that network configurations are lost during the upgrade. If they are, refer to Configure the sensor virtual application and do as explained.

**10.** Click the Activate App button.

The application status moves to ACTIVATED.

**11.** Click the Start button.

| Applications | Remote Docker Workflow        | Docker Layers | Sys  |
|--------------|-------------------------------|---------------|------|
|              | Sensor                        | ACTIVAT       | ED   |
| TYPE<br>vm   | VERSION<br>3.2.3+202104291826 | PRO           | FILE |
| Memory *     |                               | 100.0         | 1%   |
|              |                               |               |      |

The application status changes to RUNNING.

| Applications      | pplications Remote Docker Workflow |        | Sy   |
|-------------------|------------------------------------|--------|------|
| CyberVisio        | nSensor                            | RUNNI  | NG   |
| Cyber Vision Sens | or Image for IC3000                |        |      |
| TYPE<br>vm        | VERSION<br>3.2.3+202104291826      | PRO    | FILE |
| Memory *          |                                    | 100.04 | %    |
|                   |                                    |        |      |

In Cisco Cyber Vision, the sensor is upgraded from version 3.2.2 to 3.2.3 and its status moves to Connected.

L

| FCC2334V00H 192.168.69.20 3.2.3+20210429203 Connected Pending data Unavailable All 4d 2h 1<br>7m 2ds   FCH2312Y047 192.168.70.20 3.2.3+202104291826 Connected Pending data Unavailable All 1m 2ds   S/N: FCH2312Y047 System CH2312Y047 System CH2312Y047 Fending data Unavailable All 1m 2ds   S/N: FCH2312Y047 Fending data Unavailable All Emabel Dial Emabel Dial   Version: 3.2.3-202104291826 Fending data Unavailable All Emabel Dial   Processing status: rending data April 30, 2021 18:82 AM Fending data Emabel Dial Emabel Dial   Processing status: rending data April 30, 2021 18:82 AM Fending data Emabel Dial Emabel Dial   Processing status: rending data April 30, 2021 18:82 AM Fending data Emabel Dial Emabel Dial   Processing status: rending data April 30, 2021 18:82 AM Fending data Emabel Dial Emabel Dial   Processing status: rending data April 30, 2021 18:82 AM Fending data Emabel Dial Emabel Dial   Deployment: Manual Upune: 1m 22s Fending data Fending data Emabel Dial Shutdoon   Statu recording sensor Fending data Fending data Fending data Fending data | Name                                                                                                    | IP                                                 | Version            | Status    | Proces  | sing status    | Active Disco | very status Cap | oture Mode 🤨 | Uptime            |
|----------------------------------------------------------------------------------------------------|----------------------------------------------------------------------------------------------------|----------------------------------------------------|--------------------|-----------|---------|----------------|--------------|-----------------|--------------|-------------------|
| • FCH2312Y047       192.168.70.20       3.2.3+202104291826       Connected       Pending data       Unavailable       All       1m 22s         S/N: FCH2312Y047       /       ////////////////////////////////////                                                                                                    | ▶ FOC2334V00H                                                                                                    | 192.168.69.20                                      | 3.2.3+202104292032 | Connected | Pending | data           | Unavailable  | All             |              | 4d 2h 1<br>7m 23s |
| S/N: FCH2312Y047<br>Name: FCH2312Y047<br>IP address: 192.168.70.20<br>Version: 3. 2. 3+202104291826<br>System date (UTC): Friday, April 30, 2021 10:02 AM<br>Status: Connected<br>Processing status: Pending data<br>Active discovery: Unavailable<br>Deployment: Manual<br>Uptime: Im 225<br>Capture mode: All<br>e Stat recording sensor                                                                                                    | ▼ FCH2312Y047                                                                                                    | 192.168.70.20                                      | 3.2.3+202104291826 | Connected | Pending | data           | Unavailable  | All             |              | 1m 22s            |
| -                                                                                                    | S/N: FCH2312Y047<br>Name: FCH2312Y047<br>IP address: 192.168.70.2<br>Version: 3. 2. 3+20210429<br>System date (UTC): F-1dar<br>Status: Connected<br>Processing status: Pending<br>Active discovery: Unavailat<br>Deployment: Manual<br>Uptime: 1m 22s<br>Capture mode: All<br>• Start recording sensor | 10<br>11826<br>19, April 30, 2021 :<br>data<br>det | 10:02 AM           | Eemove    | Erase   | Get Provisioni | Capture Mode | Enable IDS      | Shutdown     | <b>R</b> eboot    |

## Upgrade with the combined update file

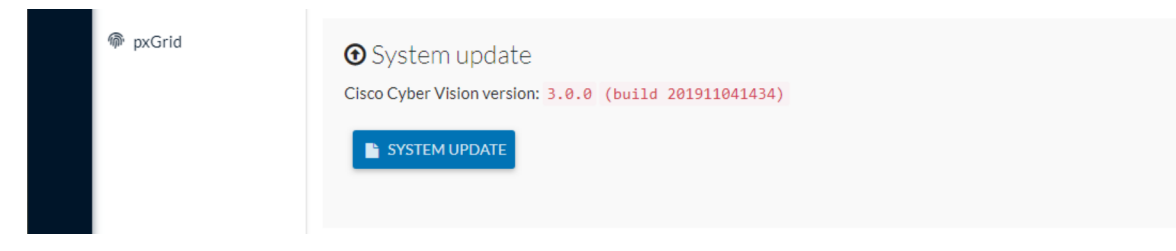

Version releases usually include updates for both the Cisco IC3000 sensors and the Center (i.e. combined updates). If operating conditions make it possible, you can update the Center and all its Cisco IC3000 online sensors at once from the user interface. You can proceed to a combined update without opening a shell prompt and using SSH.

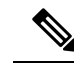

Note

Combined updates are applied to the Center and all its Cisco IC3000 online sensors. Make sure (by accessing the sensor administration page) that all your Cisco IC3000 sensors are connected and SSH is authorized between the Center and the sensors before proceeding to a combined update.

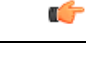

Important Rolling back to an older Cisco Cyber Vision version is not possible.

Requirements:

• A combined update, available on cisco.com.

To verify that the file you just downloaded is healthy, it is recommended to use the SHA512 checksum provided by Cisco.

To do so (Windows users):

#### Procedure

- **Step 1** Access Cisco Cyber Vision download page.
- **Step 2** Download the file.
- Step 3Open a shell prompt such as Windows Powershell and use the following command to retrieve the file checksum:<br/>Get-FileHash .\CiscoCyberVision-<TYPE>-<VERSION>.<EXT> -Algorithm SHA512 | Format-List

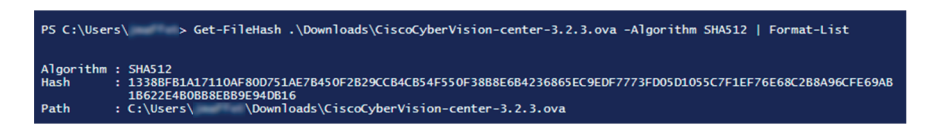

**Step 4** In the download page, mouse over the file and copy the SHA512 checksum.

### Software Download

| wolcode Home / Security / Network Visib                                                                                                    | ility a |                                   |                                                               |          |
|----------------------------------------------------------------------------------------------------|---------|-----------------------------------|---------------------------------------------------------------|----------|
| white as the second stream of the second stream of | hity a  | Details                           |                                                               | $\times$ |
| ् Search                                                                                                    |         | Description :                     | VMware OVA (Center) - CiscoCyberVision-Center-<br>3.2.3.ova   |          |
|                                                                                                    |         | Release :                         | 3.2.3                                                         |          |
| Expand All Collapse All                                                                                                    |         | Release Date :                    | 30-Apr-2021                                                   |          |
|                                                                                                    |         | FileName :                        | CiscoCyberVision-center-3.2.3.ova                             |          |
| Latest Release                                                                                                    | $\sim$  | Size :                            | 382.92 MB ( 401520640 bytes)                                  |          |
|                                                                                                    |         | MD5 Checksum :                    | ad553391b4f43128ef922e1a98e7e58c 📋                            |          |
| 3.2.3                                                                                                    |         | SHA512 Checksum :                 | 1338bfb1a17110af80d751ae7b450f2b 📋                            |          |
| All Release                                                                                                    | ~       | Release Notes for 3.              | 2.3 Advisories 📑                                              |          |
| 3                                                                                                    | >       | VMware OVA (C<br>CiscoCyberVision | center) - CiscoCyberVision-Center-3.2.3.<br>-center-3.2.3.ova | ova      |

**Step 5** Compare both checksums.

- If both checksums are identical it means the file is healthy.
- If the checksums do not match try to download the file again.
- If, after downloading the file again the checksums still don't match, please contact Cisco support.

To update the Center and all its Cisco IC3000 online sensors:

| Step 6  | Access the Cisco Cyber Vision's user interface.                                                                                                    |
|---------|----------------------------------------------------------------------------------------------------|
| Step 7  | Access System administration > System and use the System update button.                                                                                                    |
| Step 8  | Select the update file CiscoCyberVision-update-combined- <version>.dat</version>                                                                                                    |
| Step 9  | Confirm the update.                                                                                                    |
|         | As the Center and sensors updates proceed, you are redirected to a holding page. Once the update is finished the Center and the sensors need to reboot and you will be logged out from the user interface. |
| Step 10 | Log in again to the user interface.                                                                                                    |

**Step 11** If some sensors were offline when the update occurred, the same procedure can be used as many times as necessary to update all sensors.

I